# **LDVISION**

# I L'ENVIRONNEMENT

## 1 Généralités

Un **univers** est commun à l'ensemble des utilisateurs et par conséquent il ne peut être modifié que par l'administrateur. En revanche, il est possible de créer des sous-univers.

Un **sous-univers** est un univers personnalisé par l'utilisateur. Il peut-être modifiable, enregistrable et il peut aussi être supprimé. Il est également possible de partager un sous-univers aux utilisateurs de son groupe de travail.

Enfin, les thèmes permettent de classer les différents univers en catégories.

## 2/ Affichage d'un univers / sous-univers

Choisir dans **UNIVERS** le thème sur lequel vous voulez travailler (la flèche vers le bas vous permet de faire apparaître le menu déroulant des différents univers).

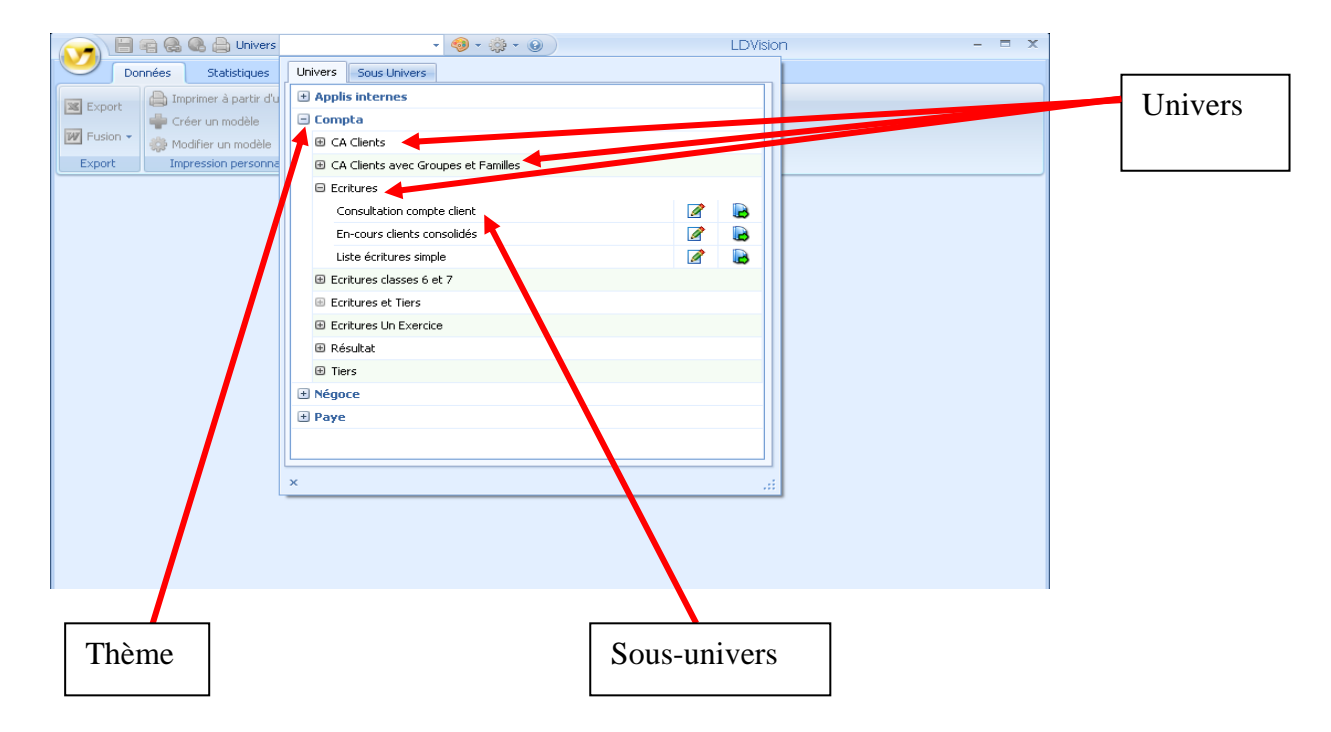

Si la croix est foncée c'est qu'il existe un (ou plusieurs) sous-univers. Cliquer pour les faire apparaître. Double-cliquer ensuite pour sélectionner un univers ou sous-univers.

## 3/ Enregistrement d'un sous-univers

A tout moment, il est possible d'enregistrer un travail.

Cliquer sur « enregistrement » et une fenêtre s'ouvre afin de donner un titre et un commentaire à celui-ci.

| 6  |                 | ا 🖨 名 🗟          | Univers Ecriture: | ss 🗸 🧐 - 🎲 - 🛞 🚽 LDVision - Ecritures 🛛 - 🗖 🗄 |                            |                               |                                 |         |                    |          |                     |       |  |
|----|-----------------|------------------|-------------------|-----------------------------------------------|----------------------------|-------------------------------|---------------------------------|---------|--------------------|----------|---------------------|-------|--|
| 0  | Doni            | Enregistrer le   | sous univers      | ous (Ctrl+                                    | Maj+5)                     |                               |                                 |         |                    |          |                     |       |  |
| ×  | Export          | Enregister sou:  | 5                 | <b>1</b> 0                                    |                            |                               | i 🐻                             |         |                    |          |                     |       |  |
| W  | Fusion +        | 🛶 Creer an mo    | nodèle            | Style<br>conditionnel                         | Masquer ou a<br>des colonr | fficher Masque<br>nes les col | r toutes Pied d<br>onnes colonn | e       |                    |          |                     |       |  |
|    | Export          | Impression p     | ersonnalisée      | Style                                         |                            | Personnalisatio               | n                               |         |                    |          |                     |       |  |
| Dé | poser ici une ( | entête de colonn | e pour effectuer  | un regroupeme                                 | ent                        |                               |                                 |         |                    |          |                     |       |  |
|    | Société         | Exercice         | Indice mois       | Année-M                                       | Date<br>comptable          | Date pièce                    | Date<br>échéance                | Journal | Libellé<br>journal | Classe 1 | Libellé<br>classe 1 | Class |  |
| 8  |                 |                  |                   |                                               |                            |                               |                                 |         |                    |          |                     |       |  |
| >  | LDZ             | 2009/10          | 1                 | 2009/04                                       | 01/04/2009                 | 01/04/2009                    |                                 | AN      | A NOUVEAU          | 1        | Total classe        | 10    |  |
|    | LDZ             | 2009/10          | 1                 | 2009/04                                       | 01/04/2009                 | 01/04/2009                    |                                 | AN      | A NOUVEAU          | 1        | Total classe        | 10    |  |
|    | LDZ             | 2009/10          | 1                 | 2009/04                                       | 01/04/2009                 | 01/04/2009                    |                                 | AN      | A NOUVEAU          | 1        | Total classe        | 10    |  |
|    | LDZ             | 2009/10          | 1                 | 2009/04                                       | 01/04/2009                 | 01/04/2009                    |                                 | AN      | A NOUVEAU          | 1        | Total classe        | 12    |  |
|    | LDZ             | 2009/10          | 9                 | 2009/12                                       | 31/12/2009                 | 31/12/2009                    |                                 | Z9      | JOURNAL D          | 1        | Total classe        | 14    |  |
|    | LDZ             | 2009/10          | 1                 | 2009/04                                       | 25/04/2009                 | 25/04/2009                    | 25/04/2009                      | AC      | ACHATS             | 2        | Total classe        | 20    |  |
|    | LDZ             | 2009/10          | 2                 | 2009/05                                       | 23/05/2009                 | 23/05/2009                    | 23/05/2009                      | AC      | ACHATS             | 2        | Total classe        | 20    |  |
|    | LDZ             | 2009/10          | 3                 | 2009/06                                       | 30/06/2009                 | 30/06/2009                    | 30/07/2009                      | AC      | ACHATS             | 2        | Total classe        | 20    |  |
|    | LDZ             | 2009/10          | 1                 | 2009/04                                       | 01/04/2009                 | 01/04/2009                    |                                 | AN      | A NOUVEAU          | 2        | Total classe        | 20    |  |
|    | LDZ             | 2009/10          | 1                 | 2009/04                                       | 01/04/2009                 | 01/04/2009                    |                                 | AN      | A NOUVEAU          | 2        | Total classe        | 20    |  |

Une fois le titre et le commentaire saisis, cliquer sur « Ajouter »

## 4/ Enregistrement d'un univers

Il est possible pour l'administrateur de sauvegarder un univers. Cette sauvegarde concerne les mêmes points que pour un sous-univers.

|            | Ecritures Ecritures           |                       | • 🌼 • 🌼 •                           | 0                              |                 | LDVision - Ecritures | - | х |
|------------|-------------------------------|-----------------------|-------------------------------------|--------------------------------|-----------------|----------------------|---|---|
| Dor        | nnée<br>Enregistrer l'univers | hique                 |                                     |                                |                 |                      |   |   |
| K Export   | Enregister l'univers dèle     |                       |                                     |                                |                 |                      |   |   |
| _          | 🖕 Créer un modèle             | <u> </u>              |                                     |                                |                 |                      |   |   |
| W Fusion 👻 | 🌼 Modifier un modèle          | Style<br>conditionnel | Masquer ou afficher<br>des colonnes | Masquer toutes<br>les colonnes | Pied de colonne |                      |   |   |
| Export     | Impression personnalisée      | Style                 | Perso                               | nnalisation                    |                 |                      |   |   |

## 5/ Supprimer la mise en forme d'un univers

Il est possible pour l'administrateur de supprimer la mise en forme d'un univers.

|            | Ecritures                                     |                       | • 🧐 • 🌼 •                           | 0                              |                    | LDVision - Ecritures | - | x |
|------------|-----------------------------------------------|-----------------------|-------------------------------------|--------------------------------|--------------------|----------------------|---|---|
| Do         | nnées Supprimer la mise en                    | forme de l'u          | nivers                              |                                |                    |                      |   |   |
| 🔀 Export   | Imprimer à partir d'un modèle Créer un modèle | <u>o</u>              |                                     | <u>.</u>                       | 6                  |                      |   |   |
| W Fusion 👻 | 🌼 Modifier un modèle                          | Style<br>conditionnel | Masquer ou afficher<br>des colonnes | Masquer toutes<br>les colonnes | Pied de<br>colonne |                      |   |   |
| Export     | Impression personnalisée                      | Style                 | Perso                               | nnalisation                    |                    |                      |   |   |

## II LE MODULE « DONNEES »

## 1 Personnalisation du tableau

Personnaliser un tableau permet de ne laisser visible que les colonnes qui nous intéressent.

#### Dans l'onglet DONNEES,

Cliquer sur Personnalisation des colonnes, une fenêtre apparaît.

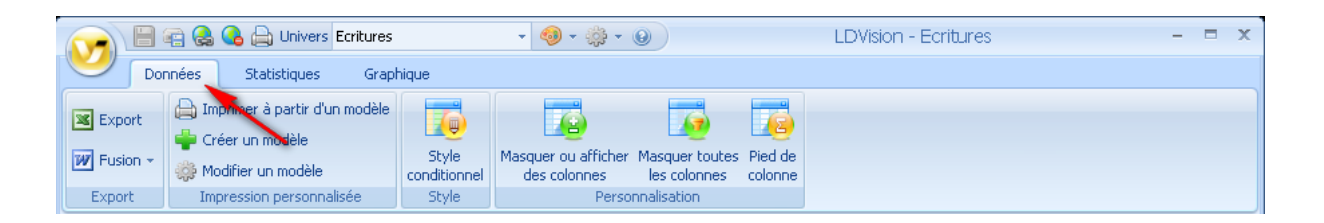

Cliquer-glisser chaque champ à retirer du tableau dans la fenêtre « personnalisation (Ex : sortir Libellé Journal)

Cliquer de nouveau sur Personnalisation des colonnes pour fermer la fenêtre.

Cette opération peut également être effectuée grâce à un clic-droit sur le nom de la colonne, puis en cliquant sur **Masquer la colonne**. Afficher et fermer la fenêtre de personnalisation en cliquant sur **Personnalisation des colonnes** dans ce menu.

| 6      |                              | ii 🚷 🚱 🖨                                                                                                    | Univers Ecritur                                     | es                             |                             | 🌼 v 😧                                          |                                 | LD                 |          |                | l                   |              |
|--------|------------------------------|----------------------------------------------------------------------------------------------------|-----------------------------------------------------|--------------------------------|-----------------------------|------------------------------------------------|---------------------------------|--------------------|----------|----------------|---------------------|--------------|
| ~      |                              | onnées Sta                                                                                                    | atistiques (                                        | Graphique                      |                             |                                                |                                 |                    |          |                |                     |              |
| N      | Export<br>Fusion Y<br>Export | <ul> <li>Imprimer à particul de la particularité</li> <li>Créer un modéliéer un modéliéer un modéliéer un modéliéer un particul de la particul de la</li></ul> | artir d'un modèle<br>dèle<br>nodèle<br>ersonnalisée | Style<br>conditionnel<br>Style | Masquer ou af<br>des colonn | ficher Masque<br>es les col<br>Personnalisatio | r toutes Pied d<br>onnes colonn | e                  |          |                |                     |              |
| D      | époser ici u                 | ne entête de co                                                                                                    | olonne pour ef                                      |                                | proupement                  |                                                |                                 |                    |          |                |                     |              |
|        | Société                      | Exercice                                                                                                    | Année-M                                             | Date<br>comptable              | Date pièce                  | Date<br>échéance                               | Journal                         | Libellé<br>journal | Classe 1 | Classe 2       | Libellé<br>classe 2 | Comp<br>géné |
| ₽      |                              |                                                                                                    |                                                     |                                |                             |                                                |                                 |                    |          |                |                     |              |
| ►      | LDZ                          | 2009/10                                                                                                    | 2009/04                                             | 01/04/2009                     | 01/04/2009                  |                                                | AN                              | A NOUVEAU          | 1        | 10             |                     | 1010         |
|        | LDZ                          | 2009/10                                                                                                    | 2009/04                                             | 01/04/2009                     | 01/04/2009                  |                                                | AN                              | A NOUVEAU          | 1        | 10             |                     | 1061         |
|        | LDZ                          | 2009/10                                                                                                    | 2009/04                                             | 01/04/2009                     | 01/04/2009                  |                                                | AN                              | A NOUVEAU          | 1        | 10             |                     | 1068         |
|        | LDZ                          | 2009/10                                                                                                    | 2009/04                                             | 01/04/2009                     | 01/04/2009                  |                                                | AN                              | A NOUVEAU          | 1        | 12             |                     | 1200         |
|        | LDZ                          | 2009/10                                                                                                    | 2009/12                                             | 31/12/2009                     | 31/12/2009                  |                                                | Z9                              | JOURNAL D          | 1        | 14             |                     | 1450         |
|        | LDZ                          | 2009/10                                                                                                    | 2009/04                                             | 25/04/2009                     | 25/04/2009                  | 25/04/2009                                     | AC                              | ACHATS             | 2        | 20             | Immobilisati        | 2050         |
|        | LDZ                          | 2009/10                                                                                                    | 2009/05                                             | 23/05/2009                     | 23/05/2009                  | 23/05/2009                                     | AC                              | ACHATS             | 2        | 20             | Immobilisati        | 2050         |
|        | LDZ                          | 2009/10                                                                                                    | 2009/06                                             | 30/06/2009                     | 30/06/2009                  | 30/07/2009                                     | AC                              | ACHATS             | 2        | ersonnalisatio | on                  | ×            |
|        | LDZ                          | 2009/10                                                                                                    | 2009/04                                             | 01/04/2009                     | 01/04/2009                  |                                                | AN                              | A NOUVEAU          | 2        |                |                     |              |
|        | LDZ                          | 2009/10                                                                                                    | 2009/04                                             | 01/04/2009                     | 01/04/2009                  |                                                | AN                              | A NOUVEAU          | 2 II     | ndice mois     |                     |              |
|        | LDZ                          | 2009/10                                                                                                    | 2009/04                                             | 01/04/2009                     | 01/04/2009                  |                                                | AN                              | A NOUVEAU          | 2        |                |                     |              |
|        | LDZ                          | 2009/10                                                                                                    | 2010/02                                             | 09/02/2010                     | 09/02/2010                  | 09/02/2010                                     | AC                              | ACHATS             | 2 Li     | bellé classe 1 |                     |              |
|        | LDZ                          | 2009/10                                                                                                    | 2009/04                                             | 01/04/2009                     | 01/04/2009                  |                                                | AN                              | A NOUVEAU          | 2        |                |                     |              |
|        | LDZ                          | 2009/10                                                                                                    | 2009/04                                             | 01/04/2009                     | 01/04/2009                  |                                                | AN                              | A NOUVEAU          | 2        |                |                     |              |
|        | LDZ                          | 2009/10                                                                                                    | 2009/12                                             | 31/12/2009                     | 31/12/2009                  |                                                | Z9                              | JOURNAL D          | 2        |                |                     |              |
|        | LDZ                          | 2009/10                                                                                                    | 2009/04                                             | 06/04/2009                     | 06/04/2009                  | 06/04/2009                                     | AC                              | ACHATS             | 2        |                |                     |              |
|        | LDZ                          | 2009/10                                                                                                    | 2009/04                                             | 25/04/2009                     | 25/04/2009                  | 25/05/2009                                     | AC                              | ACHATS             | 2        |                |                     |              |
|        | LDZ                          | 2009/10                                                                                                    | 2009/05                                             | 10/05/2009                     | 10/05/2009                  | 10/05/2009                                     | AC                              | ACHATS             | 2        |                |                     |              |
|        | LDZ                          | 2009/10                                                                                                    | 2009/09                                             | 25/09/2009                     | 25/09/2009                  | 25/09/2009                                     | AC                              | ACHATS             | 2        |                |                     |              |
|        | 107                          | 2009/10                                                                                                    | 2009/10                                             | 25/10/2009                     | 25/10/2009                  | 25/10/2009                                     | ۸C                              | ACHATS             | 2        |                |                     |              |
| N<br>N | ]                            |                                                                                                    |                                                     |                                |                             |                                                |                                 |                    |          |                |                     |              |
|        | Connexion :                  | local Idz                                                                                                    |                                                     |                                |                             |                                                |                                 |                    |          |                |                     |              |

## 2 <u>Renommer une colonne</u>

#### Dans l'onglet **DONNEES**,

Effectuez un clic-droit sur le nom d'une colonne

Puis cliquer sur Renommer la colonne.

| Renommer une co     | olonne   |         |   |
|---------------------|----------|---------|---|
| Nom de la colonne : | Société  |         |   |
| Renommer en:        | Sté      |         | ] |
| F                   | tenommer | Annuler |   |

## 3 Regroupement de données

#### Dans l'onglet DONNEES,

Faire glisser l'entête de colonne du critère de regroupement dans la ligne « Faite glisser ici l'en-tête d'une colonne pour regrouper par cette colonne ».

| 6  |                    | ) 😪 🚱 🖨                                                                                               | Univers Ecritur                                    | es                             |                             | 🌼 • 😡                                            |                                 | LD                 | Vision - Ecrit | ures     |                     |              |
|----|--------------------|----------------------------------------------------------------------------------------------------|----------------------------------------------------|--------------------------------|-----------------------------|--------------------------------------------------|---------------------------------|--------------------|----------------|----------|---------------------|--------------|
|    | Dor                | nnées Sta                                                                                             | tistiques (                                        | Graphique                      |                             |                                                  |                                 |                    |                |          |                     |              |
| 14 | Export<br>Fusion * | <ul> <li>Imprimer à pa</li> <li>Créer un mod</li> <li>Modifier un m</li> <li>Impression pe</li> </ul> | artir d'un modèle<br>Ièle<br>odèle<br>irsonnalisée | Style<br>conditionnel<br>Style | Masquer ou af<br>des colonn | ficher Masquer<br>es les colo<br>Personnalisatio | toutes Pied de<br>onnes colonne | 3                  |                |          |                     |              |
| D  | époser ici une     | entête de co                                                                                          | lonne pour efi                                     | fectuer yn reg                 | proupement                  |                                                  |                                 |                    |                |          |                     |              |
|    | Société            | Exercice                                                                                              | Année-M                                            | Date<br>comptable              | Date pièce                  | Date<br>échéance                                 | Journal                         | Libellé<br>journal | Classe 1       | Classe 2 | Libellé<br>classe 2 | Comp<br>géné |
| V  |                    |                                                                                                    |                                                    |                                |                             |                                                  |                                 |                    |                |          |                     |              |
|    | LDZ                | 2009/10                                                                                               | 2009/04                                            | 01/04/2009                     | 01/04/2009                  |                                                  | AN                              | A NOUVEAU          | 1              | 10       |                     | 1010         |
|    | LDZ                | 2009/10                                                                                               | 2009/04                                            | 01/04/2009                     | 01/04/2009                  |                                                  | AN                              | A NOUVEAU          | 1              | 10       |                     | 1061         |
|    | LDZ                | 2009/10                                                                                               | 2009/04                                            | 01/04/2009                     | 01/04/2009                  |                                                  | AN                              | A NOUVEAU          | 1              | 10       |                     | 1068         |
|    | LDZ                | 2009/10                                                                                               | 2009/04                                            | 01/04/2009                     | 01/04/2009                  |                                                  | AN                              | A NOUVEAU          | 1              | 12       |                     | 1200         |
| ×. | LDZ                | 2009/10                                                                                               |                                                    |                                |                             |                                                  | Z9                              | JOURNAL D          | 1              |          |                     | 1450         |
|    | LDZ                | 2009/10                                                                                               | 2009/04                                            | 25/04/2009                     | 25/04/2009                  | 25/04/2009                                       | AC                              | ACHATS             | 2              | 20       | Immobilisati        | 2050         |
|    | LDZ                | 2009/10                                                                                               | 2009/05                                            | 23/05/2009                     | 23/05/2009                  | 23/05/2009                                       | AC                              | ACHATS             | 2              | 20       | Immobilisati        | 2050         |
|    | LDZ                | 2009/10                                                                                               | 2009/06                                            | 30/06/2009                     | 30/06/2009                  | 30/07/2009                                       | AC                              | ACHATS             | 2              | 20       | Immobilisati        | 2050         |
|    | LDZ                | 2009/10                                                                                               | 2009/04                                            | 01/04/2009                     | 01/04/2009                  |                                                  | AN                              | A NOUVEAU          | 2              | 20       | Immobilisati        | 2050         |
|    | LDZ                | 2009/10                                                                                               | 2009/04                                            | 01/04/2009                     | 01/04/2009                  |                                                  | AN                              | A NOUVEAU          | 2              | 20       | Immobilisati        | 2070         |
|    | LDZ                | 2009/10                                                                                               | 2009/04                                            | 01/04/2009                     | 01/04/2009                  |                                                  | AN                              | A NOUVEAU          | 2              | 21       | Immobilisati        | 2145         |

(Ex. : regrouper le tableau par Journal)

Il est possible de faire un second regroupement en ayant déjà appliqué un premier regroupement, en faisant un second cliquer-glisser.

(Ex. : par journal et date comptable)

| Jo | Journal A Date comptable A    |                  |                |            |                  |                    |          |          |                     |                   |                 |                 |  |  |
|----|-------------------------------|------------------|----------------|------------|------------------|--------------------|----------|----------|---------------------|-------------------|-----------------|-----------------|--|--|
|    | Société                       | Année-M          | Exercice       | Date pièce | Date<br>échéance | Libellé<br>journal | Classe 1 | Classe 2 | Libellé<br>classe 2 | Compte<br>général | Compte<br>tiers | Nature<br>tiers |  |  |
| ₽  |                               |                  |                |            |                  |                    |          |          |                     |                   |                 |                 |  |  |
|    | 🗉 Tournal: AB                 | (nb lignes : 24  | 4)             |            |                  |                    |          |          |                     |                   |                 |                 |  |  |
|    | Durnal: AC (nb lignes : 1997) |                  |                |            |                  |                    |          |          |                     |                   |                 |                 |  |  |
|    | 🗐 Journal: AN                 | I (nb lignes : 5 | 44)            |            |                  |                    |          |          |                     |                   |                 |                 |  |  |
|    | 🗧 💷 Date co                   | mptable: 01/04   | /2009 (nb lign | es : 544)  |                  |                    |          |          |                     |                   |                 |                 |  |  |
|    | 🕒 Journal: BA                 | (nb lignes : 6   | 8)             |            |                  |                    |          |          |                     |                   |                 |                 |  |  |
|    | 🕒 Journal: BN                 | (nb lignes : 6   | 2)             |            |                  |                    |          |          |                     |                   |                 |                 |  |  |
|    | 🕒 Journal: BR                 | (nb lignes : 2   | 505)           |            |                  |                    |          |          |                     |                   |                 |                 |  |  |
|    | 🔄 Journal: EP                 | (nb lignes : 10  | ))             |            |                  |                    |          |          |                     |                   |                 |                 |  |  |
|    | 🔄 Journal: ER                 | (nb lignes : 3   | 00)            |            |                  |                    |          |          |                     |                   |                 |                 |  |  |
|    | 🕒 Journal: OD                 | ) (nb lignes : 3 | 54)            |            |                  |                    |          |          |                     |                   |                 |                 |  |  |
|    | 🕒 Journal: OL                 | (nb lignes : 1   | 36)            |            |                  |                    |          |          |                     |                   |                 |                 |  |  |
|    | 🕒 Journal: VE                 | (nb lignes : 24  | 471)           |            |                  |                    |          |          |                     |                   |                 |                 |  |  |

En cliquant sur les croix vous pouvez faire apparaître l'arborescence selon les différents groupes établis.

## 4 Mise en surbrillance de données

Dans l'onglet DONNEES,

Cliquez sur Style conditionnel, une fenêtre apparaît.

| iste des styles  | Proprietés  |         |                                                                                                    |                    |                      |
|------------------|-------------|---------|----------------------------------------------------------------------------------------------------|--------------------|----------------------|
| ournal Egal à AC | Colonne :   | Journal |                                                                                                    | <u>Style :</u>     |                      |
|                  | Opérateur : | Egal à  |                                                                                                    | Couleur du fond    | 📕 255; 0; 0 🛛 🕻      |
|                  | operaceur , |         |                                                                                                    | Couleur dégradé    |                      |
|                  | Valeur 1:   | AC      |                                                                                                    | Couleur du cadre   |                      |
|                  | Valeur 2:   |         | Image: A start of the start of the start | Police             | Tahoma; 8,25pt       |
|                  |             |         |                                                                                                    | Couleur du texte   |                      |
|                  |             |         |                                                                                                    | Dégradé de couleur | Horizontal           |
|                  |             |         |                                                                                                    | Image              | (aucun)              |
|                  |             |         |                                                                                                    | Options            |                      |
|                  |             |         |                                                                                                    | TextOptions        | DevExpress.Utils.Tex |
|                  |             |         |                                                                                                    |                    |                      |

#### Cliquez sur Nouveau style

Cliquez sur le menu déroulant Colonne, l'arborescence apparaît et sélectionner le critère retenu. Faire de même pour Opérateur, Valeur et Couleur

(Ex. : Journal AC = rouge)

Il est possible d'augmenter ou de diminuer la priorité d'un style grâce aux flèches présentes à côté de la liste des styles ou en effectuant un « glisser / déposer ». Cela peut s'avérait utile lorsque des conditions se chevauchent.

Au fur et à mesure des modifications, l'aspect des cellules est modifié en arrière plan. Si toutefois le résultat n'est pas satisfaisant, il est possible de revenir à la situation telle qu'elle était avant l'ouverture de cette fenêtre en cliquant sur annuler.

## 5 Application de fonctions aux colonnes

Clic droit de la souris sur la colonne Montant et sélectionnez dans le menu déroulant **Appliquer un pied de colonne** et la fonction souhaitée

| xport Imprimer a<br>usion * Modifier u<br>port Impression | à partir d'un modèle<br>modèle<br>n modèle cco<br>n personnalisée<br>colonne pour effect | Style<br>Inditionnel<br>Style | Masquer ou affich<br>des colonnes<br>Per | er Masquer tout<br>les colonne:<br>rsonnalisation | res Pied de<br>s colonne |            |                  |                 |          |
|-----------------------------------------------------------|------------------------------------------------------------------------------------------|-------------------------------|------------------------------------------|---------------------------------------------------|--------------------------|------------|------------------|-----------------|----------|
| Libellé compte                                            | Libellé écriture                                                                         | Nature<br>pièce               | Libellé<br>nature                        | Nº pièce                                          | Référence<br>document    | Montant    | Montant<br>signé | Débit<br>Crédit | Débit    |
| CADITAL                                                   | Deprise à pourieou                                                                       |                               |                                          | 010405                                            |                          | 121.050.21 | 121.050.21       | c               |          |
| DESERVELECALE                                             | Reprise à nouveau                                                                        | *                             |                                          | 010495                                            |                          | 6 202 00   | -121 939,21      | c               | 0,0      |
| ALITRES DESERVES                                          | Reprise à nouveau                                                                        | *                             |                                          | 010495                                            |                          | 95 714 15  | -05 714 15       | c               | 0,0      |
| RESULTATION LE                                            | Reprise à pouveau                                                                        | *                             |                                          | 010495                                            |                          | 21 373 57  | -21 373 57       | c               | 0,0      |
| Amort dérogatoi                                           | Dotations dérogat                                                                        |                               |                                          | IMO-DEPOG                                         |                          | 4 368 50   | 4 368 50         | -<br>D          | 4 368 5  |
| CONCESSION BR                                             | EACTURE XXXXXXX                                                                          | FA                            | FACTURE                                  | DM2580                                            |                          | 701-27     | 701.27           | D               | 701.2    |
| CONCESSION BR                                             | FACTURE XXXXXXX                                                                          | FA                            | FACTURE                                  | EM2407                                            |                          | 474.88     | 474.88           | D               | 474.8    |
| CONCESSION BR.                                            | . FACTURE XXXXXXX                                                                        | FA                            | FACTURE                                  | 1138                                              |                          | 914.69     | 914.69           | D               | 914.6    |
| CONCESSION BR.                                            | . Reprise à nouveau                                                                      | *                             |                                          | 010495                                            |                          | 84 102.31  | 84 102.31        | D               | 84 102.3 |
| FONDS COMMER.                                             | . Reprise à nouveau                                                                      | *                             |                                          | 010495                                            |                          | 8 842.04   | 8 842.04         | D               | 8 842.0  |
| INST.AG.CONST                                             | . Reprise à nouveau                                                                      | *                             |                                          | 010495                                            |                          | 26 337.57  | 26 337,57        | D               | 26 337.5 |
| INST.AGENC.AM                                             | FACTURE XXXXXXX                                                                          | FA                            | FACTURE                                  | 26969                                             |                          | 535,97     | 535,97           | D               | 535,9    |
| INST.AGENC.AM                                             | . Reprise à nouveau                                                                      |                               |                                          | 010495                                            |                          | 15 134.00  | 15 134.00        | D               | 15 134.0 |
| MATERIEL DE TR                                            | . Reprise à nouveau                                                                      | *                             |                                          | 010495                                            |                          | 5 526,28   | 5 526,28         | D               | 5 526,2  |
| MATERIEL DE TR                                            | . Sorties d'immobilisa                                                                   |                               |                                          | IMO-SORTIE                                        |                          | 42 613,43  | -42 613,43       | с               | 0,0      |
| MAT.DE BUR.MA                                             | FACTURE XXXXXXX                                                                          | FA                            | FACTURE                                  | DM0810                                            |                          | 710,79     | 710,79           | D               | 710,7    |
| MAT.DE BUR.MA                                             | FACTURE XXXXXXX                                                                          | FA                            | FACTURE                                  | DM2579                                            |                          | 7 827,04   | 7 827,04         | D               | 7 827,0  |
| MAT.DE BUR.MA                                             | FACTURE XXXXXXX                                                                          | FA                            | FACTURE                                  | EM0893                                            |                          | 2 843,17   | 2 843,17         | D               | 2 843,1  |
| MAT.DE BUR.MA                                             | FACTURE XXXXXXX                                                                          | FA                            | FACTURE                                  | 313988                                            |                          | 472,97     | 472,97           | D               | 472,9    |
| MAT DE BUR MA                                             | FACTURE XXXXXXX                                                                          | FA                            | FACTURE                                  | KM3618                                            |                          | 1 179 28   | 1 179 27         | D               | 1 179 2  |

## 6 Application de formats aux colonnes

Il est possible d'appliquer des formats aux colonnes en réalisant un clic droit sur l'entête d'une colonne :

| (Ex. : N | lontant) |
|----------|----------|
|----------|----------|

|             | = & & =                                  | Univers Ecriture                      | s                     |                                    | •• 🔞                            |                       |         | LDVision - Ec                 | ritures                            |            |
|-------------|------------------------------------------|---------------------------------------|-----------------------|------------------------------------|---------------------------------|-----------------------|---------|-------------------------------|------------------------------------|------------|
|             | Données S                                | tatistiques Gr                        | raphique              |                                    |                                 |                       |         |                               |                                    |            |
| Export      | Imprimer à<br>Créer un me<br>Modifier un | partir d'un modèle<br>odèle<br>modèle | Style<br>conditionnel | Masquer ou affiche<br>des colonnes | er Masquer tout<br>les colonnes | es Pied de<br>colonne |         |                               |                                    |            |
| Export      | Impression                               | personnalisée                         | Style                 | Per                                | sonnalisation                   |                       |         |                               |                                    |            |
| Déposer ici | une entête de o                          | olonne pour effe                      | ectuer un rec         | roupement                          |                                 |                       |         |                               |                                    | <u>~</u>   |
|             |                                          |                                       |                       |                                    |                                 |                       |         |                               |                                    |            |
| 1           | ibellé compte                            | Libellé écriture                      | Nature<br>pièce       | Libellé<br>nature                  | Nº pièce                        | Référence<br>document | Montant | Masquer                       | Montant Débit<br>a colonne Montant | Débit C    |
|             |                                          |                                       |                       |                                    |                                 |                       |         | Renomme                       | r la colonne Montant               |            |
| G           | CAPITAL Repr                             |                                       | J *                   |                                    | 010495                          |                       |         | Appliquer                     | un format                          | 1234       |
| ▶ RI        | ESERVE LEGALE                            | Reprise à nouveau                     | J *                   |                                    | 010495                          |                       |         |                               |                                    | 1234,1     |
| AI          | UTRES RESERVES                           | Reprise à nouveau *                   |                       |                                    | 010495                          |                       |         | . Optimiser                   | la largeur de la colonne           | 1234.12    |
| RI          | ESULTAT DE L E                           | Reprise à nouveau                     | J *                   |                                    | 010495                          |                       |         | Appliquer un pied de colonne  |                                    | 1234 123   |
| Ai          | mort. dérogatoi                          | Dotations dérogat                     |                       |                                    | IMO-DEROG                       |                       |         | Personnalisation des colonnes |                                    | 1234 1234  |
| 0           | ONCESSION BR                             | FACTURE XXXXXX                        | X FA                  | FACTURE                            | DM2580                          |                       |         | Tiltre de d                   | olonne personnalisé                | 1 224      |
| 0           | ONCESSION BR                             | FACTURE XXXXXX                        | X FA                  | FACTURE                            | EM2407                          |                       |         |                               | 17 1,00 0                          | 1234       |
| 0           | ONCESSION BR                             | FACTURE XXXXXX                        | X FA                  | FACTURE                            | 1138                            |                       |         | 915                           | 914,69 D                           | 1 234,1    |
| 0           | ONCESSION BR                             | Reprise à nouveau                     | J *                   |                                    | 010495                          |                       |         | 84102                         | 84 102,31 D                        | 1 234,12   |
| F           | ONDS COMMER                              | Reprise à nouveau                     | J *                   |                                    | 010495                          |                       |         | 8842                          | 8 842,04 D                         | 1 234,123  |
| IN          | NST.AG.CONST                             | Reprise à nouveau                     | J *                   |                                    | 010495                          |                       |         | 26338                         | 26 337,57 D                        | 1 234,1234 |
| AI I        | NST.AGENC.AM                             | FACTURE XXXXXX                        | X FA                  | FACTURE                            | 26969                           |                       |         | 536                           | 535,97 D                           | 535,97     |
| IN          | NST.AGENC.AM                             | Reprise à nouveau                     | J *                   |                                    | 010495                          |                       |         | 15134                         | 15 134,00 D                        | 15 134,00  |
| м           | ATERIEL DE TR                            | Reprise à nouveau                     | ч *                   |                                    | 010495                          |                       |         | 5526                          | 5 526,28 D                         | 5 526,28   |
| M           | ATERIEL DE TR                            | Sorties d'immobilis                   | a                     |                                    | IMO-SORTIE                      |                       |         | 42613                         | -42 613,43 C                       | 0,00       |

Il vous suffit alors de choisir le format que vous désirez. Ce format sera enregistré dans le sous univers.

## 7 Filtre sur les données

Il est possible de filtrer les données afin de ne garder que les lignes souhaitées. Il existe trois façons distinctes d'appliquer un filtre.

## 7.1 – Filtre par sélection

Il vous est possible d'appliquer un filtre simple de manière rapide en réalisant un clic droit sur une cellule du tableau des données. Un menu contextuel apparaît et vous propose de filtrer « par sélection « ou « hors sélection ».

|               | 🖷 🔮 🚱 🖨          | Univers Ecritur           | es                    |                             | 🔅 • 🚱                         |                                   |         |      | LDVision ·         | - Ecritures      |                     |          |                |
|---------------|------------------|---------------------------|-----------------------|-----------------------------|-------------------------------|-----------------------------------|---------|------|--------------------|------------------|---------------------|----------|----------------|
|               | Données Sta      | atistiques (              | Graphique             |                             |                               |                                   |         |      |                    |                  |                     |          |                |
| 🔀 Export      | 🔒 Imprimer à p   | artir d'un modèle<br>Ièle |                       | 1                           |                               | i 🐻                               |         |      |                    |                  |                     |          |                |
| W Fusion Y    | 🔅 Modifier un m  | nodèle                    | Style<br>conditionnel | Masquer ou af<br>des colonn | ficher Masquer<br>es les colo | r toutes Pied de<br>onnes colonne | e       |      |                    |                  |                     |          |                |
| Export        | Impression pe    | ersonnalisée              | Style                 |                             | Personnalisatio               | n                                 |         |      |                    |                  |                     |          |                |
| Déposer ici u | une entête de co | lonne pour ef             | fectuer un reg        | groupement                  |                               |                                   |         |      |                    |                  |                     |          |                |
| Société       | Exercice         | Indice mois               | Année-M               | Date<br>comptable           | Date pièce                    | Date<br>échéance                  | Journal |      | Libellé<br>journal | Classe 1         | Libellé<br>classe 1 | Classe 2 | Libel<br>class |
| ₽             |                  |                           |                       |                             |                               |                                   |         |      |                    |                  |                     |          |                |
| LDZ           | 2009/10          | 1                         | 2009/04               | 01/04/2009                  | 01/04/2009                    |                                   | AN      |      | A NOUVEAU          | 1                | Total classe        | 10       |                |
| LDZ           | 2009/10          | 1                         | 2009/04               | 01/04/2009                  | 01/04/2009                    |                                   | AN      |      | A NOUVEAU          | 1                | Total classe        | 10       |                |
| ► LDZ         | 2009/10          | 1                         | 2009/04               | 01/04/2009                  | 01/04/2009                    |                                   | AN      | Filt | rer par sélectio   | n (Journal est é | gal à AN)           |          |                |
| LDZ           | 2009/10          | 1                         | 2009/04               | 01/04/2009                  | 01/04/2009                    |                                   | AN      | Filt | rer hors sélecti   | on (Journal est  | différent de AN)    | )        |                |
| LDZ           | 2009/10          | 9                         | 2009/12               | 31/12/2009                  | 31/12/2009                    |                                   | Z9      | _    | JOURNAL D          | 1                | Total classe        | 14       |                |
| LDZ           | 2009/10          | 1                         | 2009/04               | 25/04/2009                  | 25/04/2009                    | 25/04/2009                        | AC      |      | ACHATS             | 2                | Total classe        | 20       | Immo           |
| LDZ           | 2009/10          | 2                         | 2009/05               | 23/05/2009                  | 23/05/2009                    | 23/05/2009                        | AC      |      | ACHATS             | 2                | Total classe        | 20       | Immo           |
| LDZ           | 2009/10          | 3                         | 2009/06               | 30/06/2009                  | 30/06/2009                    | 30/07/2009                        | AC      |      | ACHATS             | 2                | Total classe        | 20       | Immo           |

- « Filtrer par sélection » vous permet de sélectionner les lignes du tableau de données ou la valeur de la colonne sélectionnée sera égale à la valeur de la cellule cliquée.
- « Filtrer hors sélection » vous permet de sélectionner les lignes du tableau de données ou la valeur de la colonne sélectionnée sera différente de la valeur cliquée.

Il est possible d'ajouter un filtre à chacune des colonnes du tableau des données de la même manière.

A tout moment, il vous est possible de supprimer le filtre de la colonne (si la colonne à laquelle appartient la cellule cliquée a un filtre) ou tous les filtres d'un coup (suppression des filtres de toutes les colonnes).

|             | ] 🗧 🚷 🚱 🔒                       | Univers Ecriture          | es            | 🔽 🧐 v             | 🌼 • 😡           |                  |         |                                        |                     |                     |          |                |
|-------------|---------------------------------|---------------------------|---------------|-------------------|-----------------|------------------|---------|----------------------------------------|---------------------|---------------------|----------|----------------|
|             | Données St                      | atistiques 6              | Graphique     |                   |                 |                  |         |                                        |                     |                     |          |                |
| Export      | 🔒 Imprimer à p<br>🚔 Créer un mo | artir d'un modèle<br>dèle | Style         | Masquer ou af     | ficher Masquer  | toutes Pied de   |         |                                        |                     |                     |          |                |
| T USION *   | 🔅 Modifier un r                 | modèle                    | conditionnel  | des colonn        | es les colo     | onnes colonne    |         |                                        |                     |                     |          |                |
| Export      | Impression p                    | ersonnalisée              | Style         |                   | Personnalisatio | n                |         |                                        |                     |                     |          |                |
| Dénoser ici | une entête de c                 | olonne nour eff           | fectuer un re | roupement         |                 |                  |         |                                        |                     |                     |          | <u> </u>       |
| Deposer ier | une encere de e                 | olonne pour en            |               | groupemene        | _               |                  |         |                                        |                     |                     |          |                |
| Société     | Exercice                        | Indice mois               | Année-M       | Date<br>comptable | Date pièce      | Date<br>échéance | Journal | Libellé<br>journal                     | Classe 1            | Libellé<br>classe 1 | Classe 2 | Libel<br>class |
| ₽           |                                 |                           |               |                   |                 |                  |         |                                        |                     |                     |          |                |
| LDZ         | 2009/10                         | 1                         | 2009/04       | 01/04/2009        | 01/04/2009      |                  | AN      | A NOUVEAU                              | 1                   | Total classe        | 10       |                |
| LDZ         | 2009/10                         | 1                         | 2009/04       | 01/04/2009        | 01/04/2009      |                  | AN      | A NOUVEAU                              | 1                   | Total classe        | 10       |                |
| ► LDZ       | 2009/10                         | 1                         | 2009/04       | 01/04/2009        | 01/04/2009      |                  | AN Filt | )<br>rer par célection                 | )<br>(lournal est é | (AO é lec           |          |                |
| LDZ         | 2009/10                         | 1                         | 2009/04       | 01/04/2009        | 01/04/2009      |                  | AN Filt | rer par selección<br>rer bors sélectio | n (Journal est e    | Jifférent de ANI)   |          |                |
| LDZ         | 2009/10                         | 1                         | 2009/04       | 01/04/2009        | 01/04/2009      |                  | AN The  | Ter nors selectio                      | un (Journal esc d   | interent de Aiv)    |          | Immo           |
| LDZ         | 2009/10                         | 1                         | 2009/04       | 01/04/2009        | 01/04/2009      |                  | AN Su   | pprimer le filtre (                    | de la colonne       |                     |          | Immo           |
| LDZ         | 2009/10                         | 1                         | 2009/04       | 01/04/2009        | 01/04/2009      |                  | AN SU   | pprimer tous les                       | filtres             |                     |          | Immo           |
| LDZ         | 2009/10                         | 1                         | 2009/04       | 01/04/2009        | 01/04/2009      |                  | AN      | A NOUVEAU                              | 2                   | Total classe        | 21       | Immo           |
| LDZ         | 2009/10                         | 1                         | 2009/04       | 01/04/2009        | 01/04/2009      |                  | AN      | A NOUVEAU                              | 2                   | Total classe        | 21       | Immo           |

#### 7.2 – Filtre simple

#### a) A partir de la sélection d'un critère de la colonne

#### Dans l'onglet DONNEES,

Cliquer sur le petit triangle qui apparaît lorsque l'on dirige la souris sur l'angle de l'en-tête d'une colonne.

Un menu déroulant apparaît, cliquer sur le critère retenu.

|    |                | Bou          | iton po       | ur obte       | nir le r    | nenu d     | éroula           | nt      |                                  |
|----|----------------|--------------|---------------|---------------|-------------|------------|------------------|---------|----------------------------------|
| De | époser ici une | entête de co | lonne pour ef | fectuer un re | groupement  |            |                  |         |                                  |
|    | Société        | Exercice     | Indice mois   | Année-M       | Date        | Date pièce | Date<br>échéance | Journal | (Tout montrer) Classe 2 Libel    |
|    |                |              |               |               | competition |            |                  |         | AB                               |
|    | 107            | 2009/10      | 1             | 2009/04       | 01/04/2009  | 01/04/2009 |                  | AN      | ✓ AN 558 10                      |
|    | LDZ            | 2009/10      | 1             | 2009/04       | 01/04/2009  | 01/04/2009 |                  | AN      | BA 556 10                        |
| •  | LDZ            | 2009/10      | 1             | 2009/04       | 01/04/2009  | 01/04/2009 |                  | AN      | BN sse 10                        |
|    | LDZ            | 2009/10      | 1             | 2009/04       | 01/04/2009  | 01/04/2009 |                  | AN      | EP sse 12                        |
|    | LDZ            | 2009/10      | 1             | 2009/04       | 01/04/2009  | 01/04/2009 |                  | AN      | ER sse 20 Immo                   |
|    | LDZ            | 2009/10      | 1             | 2009/04       | 01/04/2009  | 01/04/2009 |                  | AN      | OD sse 20 Immo                   |
|    | LDZ            | 2009/10      | 1             | 2009/04       | 01/04/2009  | 01/04/2009 |                  | AN      | VE sse 21 Immo                   |
|    | LDZ            | 2009/10      | 1             | 2009/04       | 01/04/2009  | 01/04/2009 |                  | AN      | 29 sse 21 Immo                   |
|    | LDZ            | 2009/10      | 1             | 2009/04       | 01/04/2009  | 01/04/2009 |                  | AN      | OK Annuler sse 21 Immo           |
|    | LDZ            | 2009/10      | 1             | 2009/04       | 01/04/2009  | 01/04/2009 |                  | AN      | sse 21 Immo                      |
|    | LDZ            | 2009/10      | 1             | 2009/04       | 01/04/2009  | 01/04/2009 |                  | AN      | sse 21 Immo                      |
|    | LDZ            | 2009/10      | 1             | 2009/04       | 01/04/2009  | 01/04/2009 |                  | AN      | A NOUVEAU 2 Total classe 27      |
|    | LDZ            | 2009/10      | 1             | 2009/04       | 01/04/2009  | 01/04/2009 |                  | AN      | A NOUVEAU 2 Total classe 28 Amor |
|    | LDZ            | 2009/10      | 1             | 2009/04       | 01/04/2009  | 01/04/2009 |                  | AN      | A NOUVEAU 2 Total classe 28 Amor |
|    | LDZ            | 2009/10      | 1             | 2009/04       | 01/04/2009  | 01/04/2009 |                  | AN      | A NOUVEAU 2 Total classe 28 Amor |
|    | LDZ            | 2009/10      | 1             | 2009/04       | 01/04/2009  | 01/04/2009 |                  | AN      | A NOUVEAU 2 Total classe 28 Amor |

En utilisant ce bouton, il est possible de faire un filtre sur chaque colonne. Afin de retrouver les filtres effectués, il est possible de cliquer sur le bouton en bas à droite de l'écran. (Modification du filtre)

#### b) A partir de la fenêtre de filtre personnalisé

Toujours à partir du menu déroulant précédent, cliquer sur (Filtre de colonne personnalisé). La fenêtre suivante apparaît.

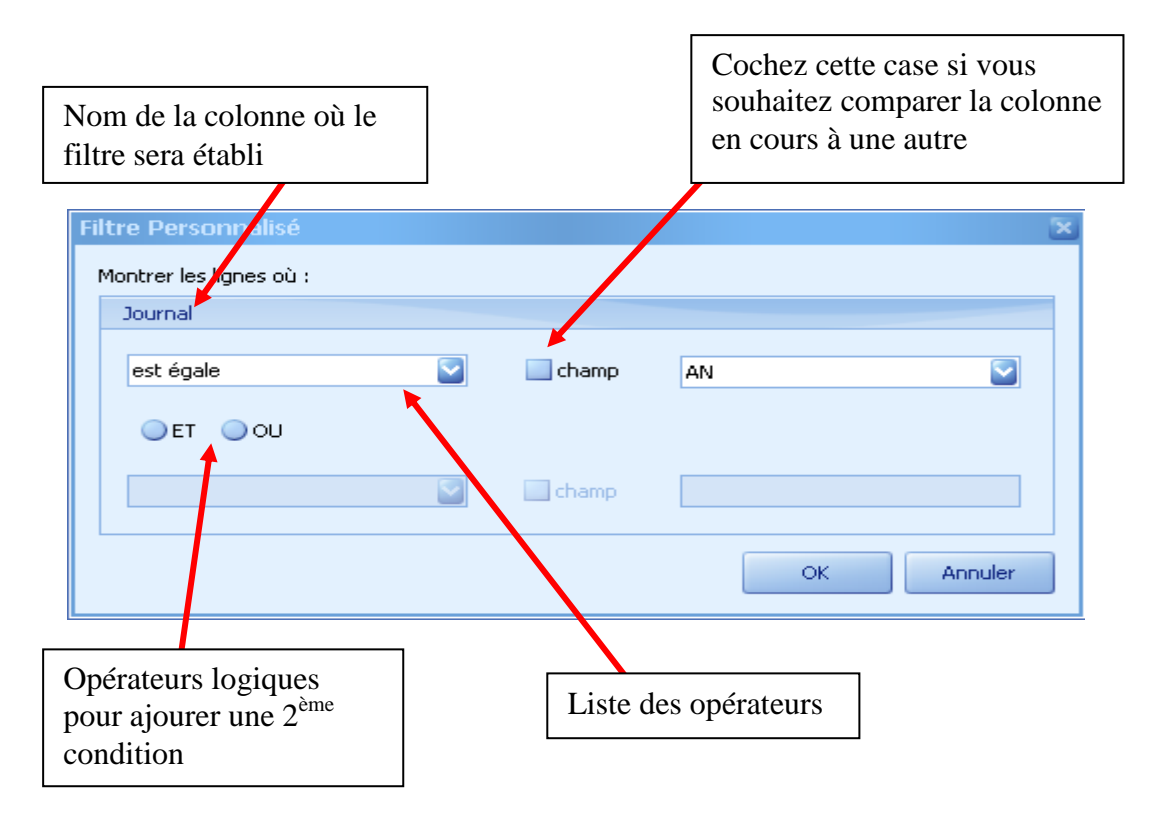

A tout moment, il vous est possible de supprimer le filtre de la colonne (si la colonne à laquelle appartient la cellule cliquée a un filtre) ou tous les filtres d'un coup (suppression des filtres de toutes les colonnes).

#### 7.3 – Filtre avancé

#### Dans l'onglet DONNEES,

Cliquer sur Modification du filtre (en bas à droite), une fenêtre apparaît.

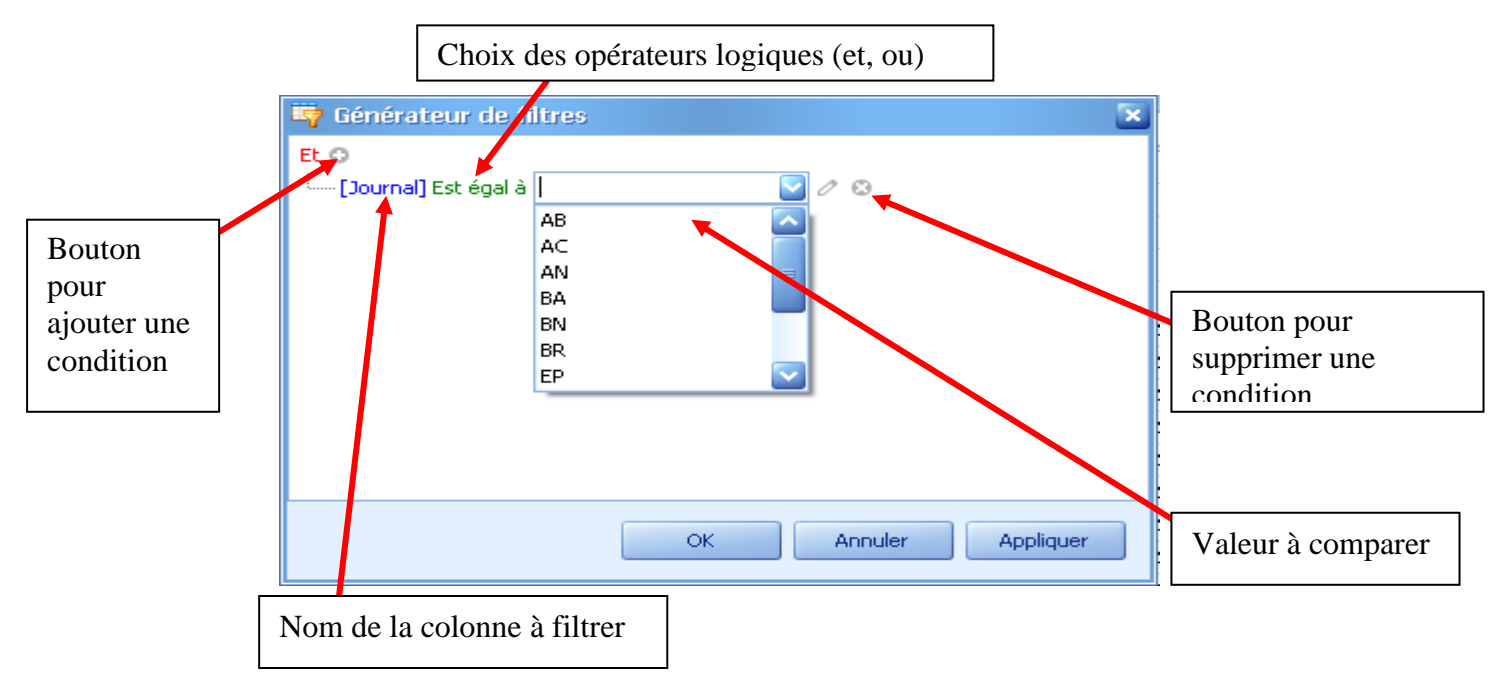

#### 7.4 – Mémorisation Filtre

Vous pouvez à tout moment récupérer un filtre en cliquant sur le bouton en bas à gauche.

| Société         Exercice           D2         2009/10           D2         2009/10 | Indice mois               | Année-M<br>2009/06<br>2009/06<br>2009/06<br>2009/06<br>2009/06<br>2009/06<br>2009/06 | Date<br>comptable                                                                | Date pièce<br>01/06/2009<br>01/06/2009<br>01/06/2009<br>02/06/2009<br>02/06/2009<br>06/06/2009 | Date<br><u>échéance</u><br>01/07/2009<br>01/06/2009<br>02/07/2009<br>02/07/2009<br>06/06/2009 | Journal<br>AC<br>AC<br>AC<br>AC<br>AC | ACHATS<br>ACHATS<br>ACHATS<br>ACHATS<br>ACHATS<br>ACHATS | Classe 1<br>4<br>4<br>4<br>4<br>4 | Libellé<br>classe 1<br>Total classe<br>Total classe<br>Total classe | Classe 2<br>40<br>40<br>40 | Four<br>Four         |
|----------------------------------------------------------------------------------------------------|---------------------------|--------------------------------------------------------------------------------------|----------------------------------------------------------------------------------|------------------------------------------------------------------------------------------------|-----------------------------------------------------------------------------------------------|---------------------------------------|----------------------------------------------------------|-----------------------------------|---------------------------------------------------------------------|----------------------------|----------------------|
| DZ         2009/10           DZ         2009/10           DZ         2009/10           DZ         2009/10           DZ         2009/10           DZ         2009/10           DZ         2009/10           DZ         2009/10           DZ         2009/10           DZ         2009/10           DZ         2009/10           DZ         2009/10           DZ         2009/10                                                                                                    |                           | 2009/06<br>2009/06<br>2009/06<br>2009/06<br>2009/06<br>2009/06<br>2009/06            | 01/06/2009<br>01/06/2009<br>01/06/2009<br>02/06/2009<br>02/06/2009<br>06/06/2009 | 01/06/2009<br>01/06/2009<br>01/06/2009<br>02/06/2009<br>02/06/2009<br>06/06/2009               | 01/07/2009<br>01/07/2009<br>01/06/2009<br>02/07/2009<br>02/07/2009<br>06/06/2009              | AC<br>AC<br>AC<br>AC<br>AC            | ACHATS<br>ACHATS<br>ACHATS<br>ACHATS                     | 4<br>4<br>4<br>4                  | Total classe<br>Total classe<br>Total classe<br>Total classe        | 40<br>40<br>40             | Four<br>Four<br>Four |
| DZ         2009/10           DZ         2009/10           DZ         2009/10           DZ         2009/10           DZ         2009/10           DZ         2009/10           DZ         2009/10           DZ         2009/10           DZ         2009/10           DZ         2009/10           DZ         2009/10           DZ         2009/10           DZ         2009/10           DZ         2009/10                                                                                              |                           | 2009/06<br>2009/06<br>2009/06<br>2009/06<br>2009/06<br>2009/06<br>2009/06            | 01/06/2009<br>01/06/2009<br>01/06/2009<br>02/06/2009<br>02/06/2009<br>06/06/2009 | 01/06/2009<br>01/06/2009<br>01/06/2009<br>02/06/2009<br>02/06/2009<br>06/06/2009               | 01/07/2009<br>01/07/2009<br>01/06/2009<br>02/07/2009<br>02/07/2009<br>06/06/2009              | AC<br>AC<br>AC<br>AC<br>AC            | ACHATS<br>ACHATS<br>ACHATS<br>ACHATS<br>ACHATS           | 4<br>4<br>4<br>4<br>4             | Total classe<br>Total classe<br>Total classe<br>Total classe        | 40<br>40<br>40             | Four<br>Four<br>Four |
| DZ 2009/10<br>DZ 2009/10<br>DZ 2009/10<br>DZ 2009/10<br>DZ 2009/10<br>DZ 2009/10<br>DZ 2009/10<br>DZ 2009/10<br>DZ 2009/10                                                                                                    |                           | 2009/06<br>2009/06<br>2009/06<br>2009/06<br>2009/06<br>2009/06                       | 01/06/2009<br>01/06/2009<br>02/06/2009<br>02/06/2009<br>06/06/2009               | 01/06/2009<br>01/06/2009<br>02/06/2009<br>02/06/2009<br>06/06/2009                             | 01/07/2009<br>01/06/2009<br>02/07/2009<br>02/07/2009                                          | AC<br>AC<br>AC<br>AC                  | ACHATS<br>ACHATS<br>ACHATS                               | 4<br>4<br>4                       | Total classe<br>Total classe<br>Total classe                        | 40                         | Four                 |
| DZ 2009/10<br>DZ 2009/10<br>DZ 2009/10<br>DZ 2009/10<br>DZ 2009/10<br>DZ 2009/10<br>DZ 2009/10<br>DZ 2009/10                                                                                                    |                           | 2009/06<br>2009/06<br>2009/06<br>2009/06<br>2009/06                                  | 01/06/2009<br>02/06/2009<br>02/06/2009<br>06/06/2009                             | 01/06/2009<br>02/06/2009<br>02/06/2009<br>06/06/2009                                           | 01/06/2009<br>02/07/2009<br>02/07/2009                                                        | AC<br>AC<br>AC                        | ACHATS<br>ACHATS                                         | 4                                 | Total classe                                                        | 40                         | Four                 |
| DZ 2009/10<br>DZ 2009/10<br>DZ 2009/10<br>DZ 2009/10<br>DZ 2009/10<br>DZ 2009/10<br>DZ 2009/10                                                                                                    |                           | 2009/06<br>2009/06<br>2009/06<br>2009/06                                             | 02/06/2009<br>02/06/2009<br>06/06/2009                                           | 02/06/2009<br>02/06/2009<br>06/06/2009                                                         | 02/07/2009<br>02/07/2009                                                                      | AC<br>AC                              | ACHATS                                                   | 4                                 | Total classe                                                        |                            |                      |
| DZ 2009/10<br>DZ 2009/10<br>DZ 2009/10<br>DZ 2009/10<br>DZ 2009/10<br>DZ 2009/10                                                                                                    | · 3<br>· 3                | 2009/06<br>2009/06<br>2009/06                                                        | 02/06/2009<br>06/06/2009                                                         | 02/06/2009<br>06/06/2009                                                                       | 02/07/2009                                                                                    | AC                                    | OCHOTS.                                                  |                                   |                                                                     | 40                         | Fou                  |
| DZ 2009/10<br>DZ 2009/10<br>DZ 2009/10<br>DZ 2009/10<br>DZ 2009/10                                                                                                    | · 3                       | 2009/06                                                                              | 06/06/2009                                                                       | 06/06/2009                                                                                     | 06/06/2009                                                                                    |                                       | HOLET D                                                  | 4                                 | Total classe                                                        | 40                         | Fou                  |
| DZ 2009/10<br>DZ 2009/10<br>DZ 2009/10<br>DZ 2009/10                                                                                                    | 3                         | 2009/06                                                                              |                                                                                  |                                                                                                | 00/00/2007                                                                                    | AC                                    | ACHATS                                                   | 4                                 | Total classe                                                        | 40                         | Fou                  |
| DZ 2009/10<br>DZ 2009/10<br>DZ 2009/10                                                                                                    |                           |                                                                                      | 06/06/2009                                                                       | 06/06/2009                                                                                     | 06/07/2009                                                                                    | AC                                    | ACHATS                                                   | 4                                 | Total classe                                                        | 40                         | Fou                  |
| DZ 2009/10<br>DZ 2009/10                                                                                                    |                           | 2009/06                                                                              | 06/06/2009                                                                       | 06/06/2009                                                                                     | 06/07/2009                                                                                    | AC                                    | ACHATS                                                   | 4                                 | Total classe                                                        | 40                         | Fou                  |
| DZ 2009/10                                                                                                    | 3                         | 2009/06                                                                              | 06/06/2009                                                                       | 06/06/2009                                                                                     | 06/07/2009                                                                                    | AC                                    | ACHATS                                                   | 4                                 | Total classe                                                        | 40                         | Fou                  |
|                                                                                                    | . 3                       | 2009/06                                                                              | 07/06/2009                                                                       | 07/06/2009                                                                                     | 07/06/2009                                                                                    | AC                                    | ACHATS                                                   | 4                                 | Total classe                                                        | 40                         | Fou                  |
| DZ 2009/10                                                                                                    | 3                         | 2009/06                                                                              | 08/06/2009                                                                       | 08/06/2009                                                                                     | 08/06/2009                                                                                    | AC                                    | ACHATS                                                   | 4                                 | Total classe                                                        | 40                         | Fou                  |
| DZ 2009/10                                                                                                    | . 3                       | 2009/06                                                                              | 11/06/2009                                                                       | 11/06/2009                                                                                     | 11/06/2009                                                                                    | AC                                    | ACHATS                                                   | 4                                 | Total classe                                                        | 40                         | Fou                  |
| DZ 2009/10                                                                                                    | . 3                       | 2009/06                                                                              | 12/06/2009                                                                       | 12/06/2009                                                                                     | 12/07/2009                                                                                    | AC                                    | ACHATS                                                   | 4                                 | Total classe                                                        | 40                         | Fou                  |
| DZ 2009/10                                                                                                    | . 3                       | 2009/06                                                                              | 12/06/2009                                                                       | 12/06/2009                                                                                     | 12/07/2009                                                                                    | AC                                    | ACHATS                                                   | 4                                 | Total classe                                                        | 40                         | Fou                  |
| DZ 2009/10                                                                                                    | . 3                       | 2009/06                                                                              | 12/06/2009                                                                       | 12/06/2009                                                                                     | 03/07/2009                                                                                    | AC                                    | ACHATS                                                   | 4                                 | Total classe                                                        | 40                         | Fou                  |
| DZ 2009/10                                                                                                    | . 3                       | 2009/06                                                                              | 13/06/2009                                                                       | 13/06/2009                                                                                     | 13/06/2009                                                                                    | AC                                    | ACHATS                                                   | 4                                 | Total classe                                                        | 40                         | Fou                  |
| DZ 2009/10                                                                                                    | I 3                       | 2009/06                                                                              | 14/06/2009                                                                       | 14/06/2009                                                                                     | 14/07/2009                                                                                    | AC                                    | ACHATS                                                   | 4                                 | Total classe                                                        | 40                         | Fou                  |
| DZ 2009/10                                                                                                    | . 3                       | 2009/06                                                                              | 14/06/2009                                                                       | 14/06/2009                                                                                     | 14/07/2009                                                                                    | AC                                    | ACHATS                                                   | 4                                 | Total classe                                                        | 40                         | Fou                  |
| DZ 2009/10                                                                                                    | 1 3                       | 2009/06                                                                              | 15/06/2009                                                                       | 15/06/2009                                                                                     | 15/07/2009                                                                                    | AC                                    | ACHATS                                                   | 4                                 | Total classe                                                        | 40                         | Fou                  |
| Année-Mois] = '2009/0                                                                                                    | 06'                       |                                                                                      |                                                                                  | 16/06/2009                                                                                     | 16/06/2009                                                                                    | AC                                    | ACHATS                                                   | 4                                 | Total classe                                                        | 40                         | Fou                  |
| Journal] = 'AC'<br>Journal] Dans ('AB', 'Av<br>Journal] = 'AN'                                                                                                    | C', 'AN', 'BA', 'BN', 'BR | ', 'EP', 'ER', 'OD'                                                                  | ', 'OL', 'VE', 'Z9')                                                             | 16/06/2009                                                                                     | 16/07/2009                                                                                    | AC                                    | ACHATS                                                   | 4                                 | Total classe                                                        | 40                         | Fou                  |

Cliquer sur la flèche pour visualiser et sélectionner les filtres

## 8 Export des données

## 8.1 - Export Word

a) A partir d'un nouveau document

Dans l'onglet **DONNEES**, Cliquer sur **Fusion**, puis **Fusion**.

| 6  |                  | ) 😪 名 🖨                                                        | Univers Ecritur                                    | es                             |                             | 🌼 v 🕑                                            |                                 |         | LDVision           | - Ecritures |                     |          |         |
|----|------------------|----------------------------------------------------------------|----------------------------------------------------|--------------------------------|-----------------------------|--------------------------------------------------|---------------------------------|---------|--------------------|-------------|---------------------|----------|---------|
|    | Dor              | nnées Sta                                                      | tistiques                                          | Graphique                      |                             |                                                  |                                 |         |                    |             |                     |          |         |
|    | Export<br>Export | Morimer à pa<br>Créer un mod<br>Modifier un m<br>Impression pe | artir d'un modèle<br>Ièle<br>odèle<br>rrsonnalisée | Style<br>conditionnel<br>Style | Masquer ou af<br>des colonn | ficher Masquer<br>es les colo<br>Personnalisatio | toutes Pied de<br>onnes colonne | 8       |                    |             |                     |          |         |
| De | époser ici une   | entête de co                                                   | lonne pour ef                                      | fectuer un reg                 | jroupement                  |                                                  |                                 |         |                    |             |                     |          |         |
|    | Société          | Exercice                                                       | Indice mois                                        | Année-M                        | Date<br>comptable           | Date pièce                                       | Date<br>échéance                | Journal | Libellé<br>journal | Classe 1    | Libellé<br>classe 1 | Classe 2 | Libelle |
| ₽  |                  |                                                                |                                                    |                                |                             |                                                  |                                 |         |                    |             |                     |          |         |
| •  | LDZ              | 2009/10                                                        | 3                                                  | 2009/06                        | 01/06/2009                  | 01/06/2009                                       | 01/07/2009                      | AC      | ACHATS             | 4           | Total classe        | 40       | Fourn   |
|    | LDZ              | 2009/10                                                        | 3                                                  | 2009/06                        | 01/06/2009                  | 01/06/2009                                       | 01/07/2009                      | AC      | ACHATS             | 4           | Total classe        | 40       | Fourn   |
|    | LDZ              | 2009/10                                                        | 3                                                  | 2009/06                        | 01/06/2009                  | 01/06/2009                                       | 01/06/2009                      | AC      | ACHATS             | 4           | Total classe        | 40       | Fourn   |
|    | LDZ              | 2009/10                                                        | 3                                                  | 2009/06                        | 02/06/2009                  | 02/06/2009                                       | 02/07/2009                      | AC      | ACHATS             | 4           | Total classe        | 40       | Fourn   |
|    | LDZ              | 2009/10                                                        | 3                                                  | 2009/06                        | 02/06/2009                  | 02/06/2009                                       | 02/07/2009                      | AC      | ACHATS             | 4           | Total classe        | 40       | Fourn   |
|    | LDZ              | 2009/10                                                        | 3                                                  | 2009/06                        | 06/06/2009                  | 06/06/2009                                       | 06/06/2009                      | AC      | ACHATS             | 4           | Total classe        | 40       | Fourn   |
|    | LDZ              | 2009/10                                                        | 3                                                  | 2009/06                        | 06/06/2009                  | 06/06/2009                                       | 06/07/2009                      | AC      | ACHATS             | 4           | Total classe        | 40       | Fourn   |

b) A partir d'un document existant

Dans l'onglet **DONNEES**, Cliquer sur **Fusion**, puis **Fusion à partir d'un fichier doc**, une fenêtre apparaît.

|               | 💼 😪 😪<br>Données | Givers Ecritur                 | es<br>Graphique  | 2            | • 🌼 • 😡          |               |    |          |          |                     |          |                   |
|---------------|------------------|--------------------------------|------------------|--------------|------------------|---------------|----|----------|----------|---------------------|----------|-------------------|
| Export        | Imprimer         | à partir d'un modèle<br>modèle | Style            | Masquer ou a | afficher Masquer | toutes Pied d | e  |          |          |                     |          |                   |
|               | Modifier         | Ouvrir                         |                  |              |                  |               |    | 2        | 3        |                     |          |                   |
| Export        | Impressi         |                                | 👝 p              |              |                  |               |    |          |          |                     |          |                   |
| Déposer ici u | une entête c     | Hegarder dans :                | Uecisionne       | 91           |                  |               |    | <b>.</b> |          |                     |          |                   |
| Société       | Exercice         | Mes documents                  | Brahma           |              |                  |               |    |          | llasse 1 | Libellé<br>classe 1 | Classe 2 | Libelle<br>classe |
|               | 2000/10          | lecents                        | DETLEB aD        | rien         |                  |               |    |          |          | Total classes       | 40       | Eeuwo             |
|               | 2009/10          |                                | LDETLFBclla;     | j            |                  |               |    |          |          | Total classe        | 40       | Fourp             |
| LDZ           | 2009/10          | Bureau                         | CDVision         |              |                  |               |    |          |          | Total classe        | 40       | Fourp             |
| LDZ           | 2009/10          |                                | LDVisionNV       |              |                  |               |    |          |          | Total classe        | 40       | Fourn             |
| LDZ           | 2009/10          |                                | Duaget.doc       |              |                  |               |    |          |          | Total classe        | 40       | Fourn             |
| LDZ           | 2009/10          |                                |                  |              |                  |               |    |          |          | Total classe        | 40       | Fourn             |
| LDZ           | 2009/10          | Mes documents                  |                  |              |                  |               |    |          |          | Total classe        | 40       | Fourn             |
| LDZ           | 2009/10          |                                |                  |              |                  |               |    |          |          | Total classe        | 40       | Fourn             |
| LDZ           | 2009/10          |                                |                  |              |                  |               |    |          |          | Total classe        | 40       | Fourn             |
| LDZ           | 2009/10          | Poste de travail               |                  |              |                  |               |    |          |          | Total classe        | 40       | Fourn             |
| LDZ           | 2009/10          |                                |                  |              |                  |               |    |          |          | Total classe        | 40       | Fourn             |
| LDZ           | 2009/10          | S                              | Nom du fichier : | budg         | get.doc          |               | ~  | Ouvrir   |          | Total classe        | 40       | Fourn             |
| LDZ           | 2009/10          | Eavoris réseau                 | Fichiers de tune | · Dec        |                  |               |    |          | 1        | Total classe        | 40       | Fourn             |
| LDZ           | 2009/10          | T dvolis lesedu                | Tioniolo de Ope  |              |                  |               |    |          |          | Total classe        | 40       | Fourn             |
| LDZ           | 2009/10          | 3                              | 2009/06          | 12/06/2009   | 12/06/2009       | 03/07/2009    | AC | ACHATS   | 4        | Total classe        | 40       | Fourn             |
| LDZ           | 2009/10          | 3                              | 2009/06          | 13/06/2009   | 13/06/2009       | 13/06/2009    | AC | ACHATS   | 4        | Total classe        | 40       | Fourn             |
| LDZ           | 2009/10          | 3                              | 2009/06          | 14/06/2009   | 14/06/2009       | 14/07/2009    | AC | ACHATS   | 4        | Total classe        | 40       | Fourn             |
| LDZ           | 2009/10          | 3                              | 2009/06          | 14/06/2009   | 14/06/2009       | 14/07/2009    | AC | ACHATS   | 4        | Total classe        | 40       | Fourn             |
| LDZ           | 2009/10          | 3                              | 2009/06          | 15/06/2009   | 15/06/2009       | 15/07/2009    | AC | ACHATS   | 4        | Total classe        | 40       | Fourn             |
| LDZ           | 2009/10          | 3                              | 2009/06          | 16/06/2009   | 16/06/2009       | 16/06/2009    | AC | ACHATS   | 4        | Total classe        | 40       | Fourn             |
| LDZ           | 2009/10          | 3                              | 2009/06          | 16/06/2009   | 16/06/2009       | 16/07/2009    | AC | ACHATS   | 4        | Total classe        | 40       | Fourn             |
|               |                  | Ш                              |                  |              |                  |               |    |          |          |                     | Éditer   | le filtre         |

Rechercher le fichier dans lequel votre document est enregistré, puis cliquer sur **OUVRIR**. Vous pouvez maintenant insérer dans votre document Word les champs retenus grâce à la barre de publipostage.

## 8.2 – Export Excel

Il est conseillé au préalable de personnaliser les colonnes.

#### Dans l'onglet DONNEES,

Cliquer sur **Personnalisation des colonnes**, cliquer-glisser chaque champ à retirer du tableau dans la fenêtre « personnalisation », pour ne retenir que les colonnes à exporter.

Ensuite, dans l'onglet **DONNEES**, cliquer sur **Export**.

Vous pouvez maintenant utiliser vos données avec les fonctions d'Excel.

# **III LE MODULE « STATISTIQUES »**

#### 1 Croisement des données

Dans l'onglet **STATISTIQUES**, les différents tableaux se font par des cliquer-glisser.

Par exemple, ci-dessous nous faisons glisser le champ **Montant** dans la zone des données.

|                       | Bæ               | ) 🙈 🤇               | 🁌 📄 Univers               | Ecritu        | res                 |            | 2 🧇                     | •          | • 🕑     |                |      |              | LDVision       | - Ecriture: |    |            |         |              |
|-----------------------|------------------|---------------------|---------------------------|---------------|---------------------|------------|-------------------------|------------|---------|----------------|------|--------------|----------------|-------------|----|------------|---------|--------------|
|                       | Don              | nées                | Statistique               | s             | Graphique           |            |                         |            |         |                |      |              |                |             |    |            |         |              |
|                       |                  | ė                   | 6                         |               |                     |            | <b>1</b>                |            |         | $\Sigma$       |      |              |                |             |    |            |         |              |
| Export                | Masquer<br>des c | ou affic<br>olonnes | her Masquert<br>les color | outes<br>nnes | Style<br>conditionr | el fonct   | fficher le<br>ions avar | s<br>ncées | Appliqu | uer un total   |      |              |                |             |    |            |         |              |
|                       |                  | Person              | nalisation                |               | Style               | Fonct      | ions avar               | ncées      | Appliqu | ier un total   |      |              |                |             |    |            |         |              |
| Société               | Exerc            | tice                | Indice mois               | Anné          | e-Mois              | Date com   | ptable                  | Date       | e pièce | Date échéa     | ance | Journal      | Libellé journa | l Classe    | 1  | Libellé cl | asse 1  | Classe 2     |
| Libellé d             | lasse 2          | Compl               | e général                 | Compt         | e tiers             | Nature tie | ers L                   | ibellé ca  | mpte    | Libellé écriti | Jre  | Nature pièce | e Libellé na   | ture pièce  | N° | pièce      | Référer | ice document |
| Montant               | Mon              | tant sigr           | né Débit C                | rédit         | Débit               | Crédit     | Mode                    | de paie    | ement   | Relance        | Code | e lettrage   | Date lettrage  | N° lot      | N° | écriture   |         |              |
| Faire gli<br>l'entête | isser<br>des     | Faire               | alisser l'enti            | ête de        | s colonne           | s ici      |                         |            |         |                |      |              |                |             |    |            |         |              |
| Faire gli<br>l'entête | isser<br>des     | Gran                | -<br>Utotal               |               |                     |            |                         |            |         |                |      |              |                |             | _  |            |         |              |
| Grand to              | otal             | Faire o             | lissor l'entête           |               |                     |            |                         |            |         |                |      |              |                |             |    |            |         |              |
|                       |                  |                     |                           |               |                     |            |                         |            |         |                |      |              |                |             |    |            |         |              |
|                       |                  |                     |                           |               |                     |            |                         |            |         |                |      |              |                |             |    |            |         |              |
|                       |                  |                     |                           |               |                     |            |                         |            |         |                |      |              |                |             |    |            |         |              |
|                       |                  |                     |                           |               |                     |            |                         |            |         |                |      |              |                |             |    |            |         |              |
|                       |                  |                     |                           |               |                     |            |                         |            |         |                |      |              |                |             |    |            |         |              |

Ensuite, faire glisser au moins un champ dans la zone des colonnes et un champ dans la zone des lignes afin d'établir un tableau de données. Ci-dessous, nous avons fait glisser le champ **Journal** dans l'entête des lignes.

|           | Bæ                  | 🙈 🚱 🖨                   | ) Unive             | rs Ecritu | ures               |          | 2                         | • 🔅          | ••      |                  |                 |         |            |          |          |          |              |
|-----------|---------------------|-------------------------|---------------------|-----------|--------------------|----------|---------------------------|--------------|---------|------------------|-----------------|---------|------------|----------|----------|----------|--------------|
|           | Donn                | ées St                  | atistiqu            | es        | Graphiqu           | е        |                           |              |         |                  |                 |         |            |          |          |          |              |
|           |                     | 2                       |                     | 2         |                    |          | -0                        |              |         | $\Sigma$         |                 |         |            |          |          |          |              |
| Export    | Masquer (<br>des co | ou afficher I<br>Nonnes | lasquer<br>les coli | toutes    | Style<br>condition | nnel for | Afficher I<br>nctions ava | es<br>ancées | Appliq  | uer un total     |                 |         |            |          |          |          |              |
|           |                     | Personnalisa            | ation               |           | Style              | For      | nctions av                | ancées       | Appliq  | uer un total     |                 |         |            |          |          |          |              |
| Société   | Exerci              | ce Indio                | e mois              | Anne      | ée-Mois            | Date o   | omptable                  | Dat          | e pièce | Date échéance    | Libellé journal | Cla     | sse 1      | Libellé  | classe 1 | Classe 2 |              |
| Libellé c | lasse 2             | Compte gér              | néral               | Comp      | te tiers           | Nature   | tiers                     | Libellé d    | ompte   | Libellé écriture | Nature pièce    | Libellé | é nature j | pièce    | Nº pièce | Référen  | ice document |
| Montan    | t signé             | Débit Crédit            | Dé                  | bit       | Crédit             | Mode d   | le paiemen                | t R          | elance  | Code lettrage    | Date lettrage   | Nº lot  | Nº (       | écriture |          |          |              |
| Montan    | t (Somme)           | Faire gliss             | er l'en             | tête de   | es colonn          | es iri   |                           |              |         |                  |                 |         |            |          |          |          |              |
| lourpal   |                     |                         |                     |           | Ly colonin         |          |                           |              |         |                  |                 |         |            |          |          |          |              |
| AR        |                     | Montant (5              | omm                 | a         |                    |          |                           |              |         |                  |                 |         |            |          |          |          |              |
| AC        |                     | 991                     | 706.88              | 3         |                    |          |                           |              |         |                  |                 |         |            |          |          |          |              |
| AN        |                     | 1 453                   | 730,12              | 2         |                    |          |                           |              |         |                  |                 |         |            |          |          |          |              |
| BA        |                     | 194                     | 615,62              | 2         |                    |          |                           |              |         |                  |                 |         |            |          |          |          |              |
| BN        |                     | 18                      | 247,28              | 3         |                    |          |                           |              |         |                  |                 |         |            |          |          |          |              |
| BR        |                     | 4 417                   | 118,38              | 3         |                    |          |                           |              |         |                  |                 |         |            |          |          |          |              |
| EP        |                     | 14                      | 653,84              | ł         |                    |          |                           |              |         |                  |                 |         |            |          |          |          |              |
| ER        |                     | 587                     | 195,08              | 3         |                    |          |                           |              |         |                  |                 |         |            |          |          |          |              |
| OD        |                     | 950                     | 803,84              | ŀ         |                    |          |                           |              |         |                  |                 |         |            |          |          |          |              |
| OL        |                     | 1.000                   | 1,42                | 2         |                    |          |                           |              |         |                  |                 |         |            |          |          |          |              |
| VE<br>70  |                     | 1 983                   | 9999,4*<br>700.94   | •         |                    |          |                           |              |         |                  |                 |         |            |          |          |          |              |
| Grand to  | otal                | 10 769                  | 654.52              | ,         |                    |          |                           |              |         |                  |                 |         |            |          |          |          |              |
| Grand de  |                     | 1010.                   |                     |           |                    |          |                           |              |         |                  |                 |         |            |          |          |          |              |
|           |                     |                         |                     |           |                    |          |                           |              |         |                  |                 |         |            |          |          |          |              |
|           |                     |                         |                     |           |                    |          |                           |              |         |                  |                 |         |            |          |          |          |              |

## 2 Appliquer une fonction aux données

Chaque champ dans la zone des données a une fonction qui lui est appliquée. Par exemple, nous avons la fonction **Somme** appliquée au champ **Montant**. Ces fonctions permettent de calculer les données qui seront affichées dans le tableau. Pour pouvoir changer la fonction appliquée à un champ, il suffit de faire un clic-droit sur un champ se trouvant dans la zone des données :

|                                                                                           | Despées                                   | Shakishia                                                                                                    | ers Ecritures                                                                                                    | ambiau u                                                           |                                       | 🥹 • 🌼                         | • 🛞    |                 |      |            | LC       | Vision - Eci | ritures          |                    |
|-------------------------------------------------------------------------------------------|-------------------------------------------|----------------------------------------------------------------------------------------------------|----------------------------------------------------------------------------------------------------|--------------------------------------------------------------------|---------------------------------------|-------------------------------|--------|-----------------|------|------------|----------|--------------|------------------|--------------------|
| Export Mas                                                                                | quer ou affich<br>des colonnes<br>Personr | ner Masque<br>les co                                                                                                    | er toutes co                                                                                                    | Style<br>Style                                                     | Affiche<br>fonctions a<br>Fonctions a | r les<br>ivancées<br>ivancées | Applic | Quer un total   |      |            |          |              |                  |                    |
| Société I                                                                                 | N° écriture                               | Nº lot                                                                                                    | Date lettra                                                                                                    | je                                                                 | Code lettrage                         | Relance                       | M      | ode de paiement |      | Crédit     | Débit    | Débit Crédit | Montant signé    | Référence document |
| N° pièce                                                                                  | Libellé nature                            | e pièce                                                                                                    | Nature pièce                                                                                                    | Li                                                                 | bellé écriture                        | Libellé cor                   | mpte   | Nature tiers    | C    | ompte tier | s Con    | npte général | Libellé classe 2 | Classe 2           |
| Libellé classe                                                                            | 1 Classe                                  | 1 Libe                                                                                                    | llé journal                                                                                                    | Date                                                               | échéance D                            | ate pièce                     | Date   | e comptable     | Anné | ée-Mois    | Indice r | nois Exerc   | ice              |                    |
| AB<br>AC<br>AC<br>AN<br>BA<br>BN<br>ER<br>EP<br>ER<br>CD<br>CL<br>VE<br>Z9<br>Grand total | Appliquer u<br>Appliquer u<br>10          | ne fonction<br>ne format<br>194 615,6<br>18 247,2<br>417 118,3<br>4417 118,3<br>587 195,6<br>587 195,6<br>587 195,6<br>950 803,6<br>1,4<br>950 803,6<br>1,6<br>950 803,6<br>1,6<br>1,6<br>950 803,6<br>1,6<br>1,6<br>1,6<br>1,6<br>1,6<br>1,6<br>1,6<br>1,6<br>1,6<br>1 | No.         No.           52         Mai           52         Mai           38         Stc.           394         Stc.           393         Stc.           394         Val           394         Val           394         Val           394         Val           394         Val           395         Stc. | mbre<br>mme<br>ximum<br>yenne<br>IDev<br>IDev<br>f<br>f<br>distinc | t                                     |                               |        |                 |      |            |          |              |                  |                    |
| Filtre des doni                                                                           | nées : aucun                              |                                                                                                    |                                                                                                    |                                                                    |                                       |                               |        |                 |      |            |          |              |                  |                    |

Les fonctions **StdDev** et **StdDevp** correspondent à l'écart-type. La Première est appliquée sur un échantillon, la deuxième sur l'ensemble de la population.

Les fonctions **Var** et **Varp** correspondent à la variance. La première est appliquée sur un échantillon, la deuxième sur l'ensemble de la population.

La fonction Nb distinct compte le nombre de lignes distinctes de la source de données.

#### 3 Appliquer un format aux données

Il est possible d'appliquer un format aux champs situés dans la zone des données. Pour cela il suffit de faire un clic droit sur le champ auquel vous voulez appliquer un format et de choisir le format désiré.

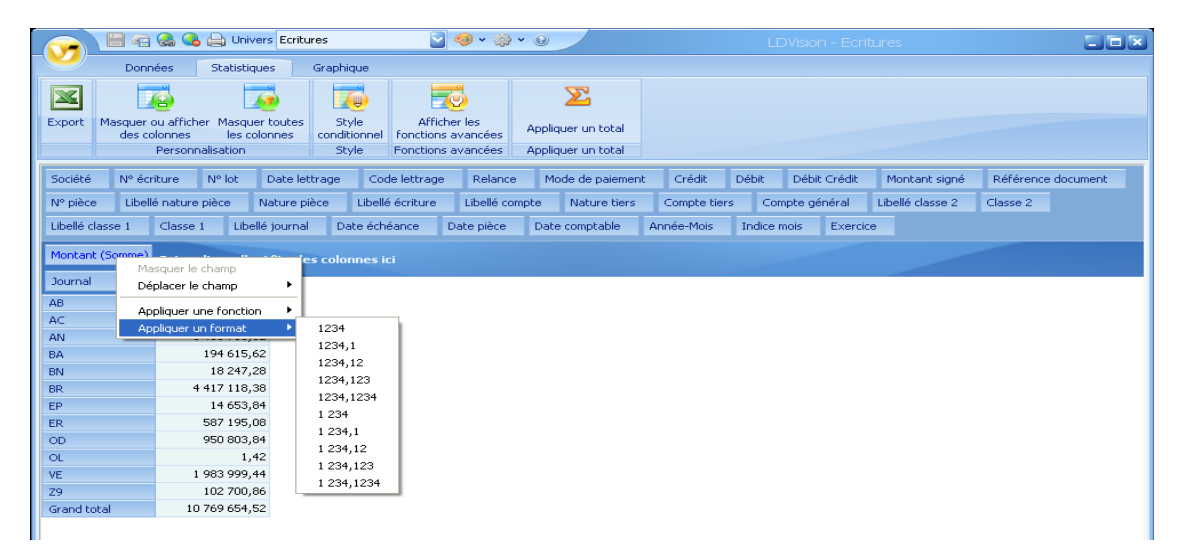

## 4 Fonctionnalités avancés

#### Dans l'onglet STATISTIQUES,

Cliquer sur Afficher les fonctions avancées, une zone apparaît. Vous pouvez à tout moment cacher les fonctions avancées en cliquant de nouveau sur le même bouton.

|        | 8 🔒                                | 🗎 Univers Ecritu                 | ires                  |                                  | • 0                |                               |                          |        | res            | 6                          |  |
|--------|------------------------------------|----------------------------------|-----------------------|----------------------------------|--------------------|-------------------------------|--------------------------|--------|----------------|----------------------------|--|
|        | Données                            | Statistiques                     | Graphique             |                                  |                    |                               |                          |        |                |                            |  |
|        |                                    | 1                                |                       |                                  | $\Sigma$           | <b>*</b>                      |                          | 2 3    | Activer Podium |                            |  |
| Export | Masquer ou affiche<br>des colonnes | r Masquer toutes<br>les colonnes | Style<br>conditionnel | Cacher les<br>fonctions avancées | Appliquer un total | Ajouter un<br>champ variation | Nouveau champ<br>calculé | Podium |                | Regrouper<br>des valeurs 🛩 |  |
|        | Personna                           | lisation                         | Style                 | Fonctions avancées               | Appliquer un total |                               | Fonction Av              | ancées |                |                            |  |

4.1 – Ajouter un champ de variation

Cette fonctionnalité permet de comparer des valeurs sur une période de temps ou bien d'avoir une représentation en pourcentage de ces valeurs suivant les lignes ou les colonnes.

Dans notre exemple « **Univers** : **Ecritures classes 6 et 7**, avec sélection sur le champ classe 1 compte 7 et ajout du champ Année-Mois dans l'entête des lignes », nous avons le champ Montant qui représente les charges et les produits. Nous allons donc comparer la valeur du CA HT par mois. Cette comparaison sera présentée sous forme de pourcentage.

Choisir tout d'abord le champ :

|           | Bæ                   | 🙈 强 🖨 Uni                                          | vers Ecritu            | res classes 6 e                | et 7 🛛 🍯 🍕               | ) v 🌼 v                  | 0                      |                      |                     |                                                 |                  |          | 6                          |    |
|-----------|----------------------|----------------------------------------------------|------------------------|--------------------------------|--------------------------|--------------------------|------------------------|----------------------|---------------------|-------------------------------------------------|------------------|----------|----------------------------|----|
|           | Donne                | ées Statisti                                       | ques                   | Graphique                      |                          |                          |                        |                      |                     |                                                 |                  |          |                            |    |
| Export    | Masquer o<br>des col | afficher Masqu<br>Ionnes les o<br>Personnalisation | Jer toutes<br>colonnes | Style<br>conditionnel<br>Style | Cacher I<br>fonctions av | es<br>ancées<br>ancées A | Appliquer<br>Appliquer | r un total           | ter un<br>variation | Jveau champ Podi<br>calculé<br>Fonction Avancée | Activer Po<br>um | idium 📃  | Regrouper<br>des valeurs ¥ |    |
| Société   | Exercio              | e Indice moi                                       | s Date                 | comptable                      | Date pièce               | Libellé jo               | ournal                 | Libellé classe 1     | Classe 2            | Libellé classe 2                                | Compte gér       | iéral L  | ibellé compte              |    |
| Libellé é | criture              | Nature pièce                                       | N° pièce               | Référence                      | document                 | Montant si               | igné                   | Montant inversé      | Débit Crédit        | : Nº écriture                                   | Ligne CR         | Ligne CP | R 1 Ligne CR               | 12 |
| Journal   |                      |                                                    |                        |                                |                          |                          |                        |                      |                     |                                                 |                  |          |                            |    |
|           | _                    |                                                    |                        |                                |                          |                          |                        |                      |                     |                                                 |                  |          |                            |    |
| Montan    | t (Somme)            | Classe 1 🔺 🔪                                       |                        | Ajou                           | ter un cham              | ip variatio              |                        |                      |                     | ×                                               |                  |          |                            |    |
| Année-    | Mois 🔺               | 7                                                  |                        | Char                           | 20D :                    |                          | (                      | Thamp(c) Variation : |                     |                                                 |                  |          |                            |    |
| 2009/04   | 1                    | 40 480                                             | ,07                    | Mor                            | itant (Somme)            |                          |                        | champ(s) variation . |                     |                                                 |                  |          |                            |    |
| 2009/05   | ;                    | 76 930                                             | ,51                    | Mor                            | tant (Somme)             |                          |                        |                      |                     |                                                 |                  |          |                            |    |
| 2009/06   | 5                    | 56 683                                             | ,98                    | Varia                          | ation :                  |                          |                        |                      |                     |                                                 |                  |          |                            |    |
| 2009/07   | ,                    | 69 314                                             | ,12                    |                                |                          |                          |                        |                      |                     |                                                 |                  |          |                            |    |
| 2009/08   | }                    | 126 843                                            | ,85                    |                                |                          |                          |                        |                      |                     |                                                 |                  |          |                            |    |
| 2009/09   | )                    | 58 460                                             | ,21                    |                                |                          |                          |                        |                      |                     |                                                 |                  |          |                            |    |
| 2009/10   | )                    | 49 120                                             | ,92                    |                                |                          |                          |                        |                      |                     |                                                 |                  |          |                            |    |
| 2009/11   |                      | 56 616                                             | ,96                    |                                |                          |                          |                        |                      |                     |                                                 |                  |          |                            |    |
| 2009/12   |                      | 130 994                                            | ,41                    |                                |                          |                          |                        |                      |                     |                                                 |                  |          |                            |    |
| 2010/01   |                      | 157 068                                            | ,77                    |                                | Ajouter                  | Eerme                    | ar                     |                      |                     |                                                 |                  |          |                            |    |
| 2010/02   |                      | 39 875                                             | ,71                    |                                | rijoacol                 | - I office               |                        |                      |                     |                                                 |                  |          |                            |    |
| 2010/03   | )                    | 12 434                                             | ,23                    |                                |                          |                          |                        |                      |                     |                                                 |                  |          |                            |    |
| Grand to  | otal                 | 874 823                                            | ,74                    |                                |                          |                          |                        |                      |                     |                                                 |                  |          |                            |    |
|           |                      |                                                    |                        |                                |                          |                          |                        |                      |                     |                                                 |                  |          |                            |    |

Puis, choisir ensuite le type de variation :

| Ajouter un champ variation  |                      | × |
|-----------------------------|----------------------|---|
| Champ :                     | Champ(s) Variation : |   |
| Montant (Somme)             |                      |   |
| Variation :                 |                      |   |
|                             |                      |   |
| aucune<br>variation absolue |                      |   |
| variation pourcentage       |                      |   |
| pourcentage en colonne      |                      |   |
| pourcentage en ligne        |                      |   |
| Ajouter Fermer              |                      |   |

Nous obtenons alors le résultat suivant :

| Normal Source         Network         Skyle         Cacher les<br>fonctions avancées         Appliquer un total<br>Appliquer un total<br>Appliquer un total         Ajouter un<br>appliquer un total<br>Appliquer un total         Ajouter un<br>appliquer un total<br>Ponction Avancées         Activer Podum<br>Regrouper<br>calculé         Regrouper<br>Fonction Avancées           Société         Exercice         Indice mois         Date comptable         Date pièce         Libellé dasse 1         Classe 2         Compte général         Libellé compte           Libellé dature         Nature pièce         N° pièce         Référence document         Montant signé         Montant inversé         Débit Crédit         N° écriture         Ligne CR         Ligne CR </th <th><b>V</b></th> <th>Donn</th> <th>ées Statisl</th> <th>hivers Ecritu</th> <th>Graphique</th> <th>et 7 🔽 🍕</th> <th>) ~ 🎲</th> <th>* @</th> <th></th> <th></th> <th></th> <th></th> <th></th> <th></th> <th></th>                                                                                                    | <b>V</b>  | Donn                | ées Statisl                                       | hivers Ecritu           | Graphique                      | et 7 🔽 🍕                   | ) ~ 🎲                  | * @       |                                 |               |                          |                                                 |                  |                |                          |
|----------------------------------------------------------------------------------------------------|-----------|---------------------|---------------------------------------------------|-------------------------|--------------------------------|----------------------------|------------------------|-----------|---------------------------------|---------------|--------------------------|-------------------------------------------------|------------------|----------------|--------------------------|
| <table-container>SectionIndee rootsIndee roots<!--</th--><th>Export</th><th>Masquer o<br/>des co</th><th>u afficher Maso<br/>lonnes les<br/>Personnalisation</th><th>quer toutes<br/>colonnes</th><th>Style<br/>conditionnel<br/>Style</th><th>Cacher le<br/>fonctions ava</th><th>es<br/>Incées<br/>Incées</th><th>Applique</th><th>E<br/>er un total<br/>er un total</th><th>Ajou<br/>champ</th><th>ter un Nour<br/>variation</th><th>veau champ Podit<br/>calculé<br/>Fonction Avancée</th><th>Activer Po<br/>um</th><th>dium 🔲 🖡<br/>de</th><th>legrouper<br/>s valeurs ¥</th></table-container>                                                                                                    | Export    | Masquer o<br>des co | u afficher Maso<br>lonnes les<br>Personnalisation | quer toutes<br>colonnes | Style<br>conditionnel<br>Style | Cacher le<br>fonctions ava | es<br>Incées<br>Incées | Applique  | E<br>er un total<br>er un total | Ajou<br>champ | ter un Nour<br>variation | veau champ Podit<br>calculé<br>Fonction Avancée | Activer Po<br>um | dium 🔲 🖡<br>de | legrouper<br>s valeurs ¥ |
| Libelé érite       Nature pièce       N° érite       Ligne CR       Ligne CR 1       Ligne CR 2         Journal       Journal       Casse 1        Donies       Image: Second Second Seco | Société   | Exercio             | ce Indice mo                                      | ois Date                | comptable                      | Date pièce                 | Libell                 | é journal | Libellé da                      | sse 1         | Classe 2                 | Libellé classe 2                                | Compte gén       | éral Libellé   | é compte                 |
| Journal         Mont       Class 1 ^ 2       Donies         Année-Mor       7       Montant (Sommer       Montant (% col         2009/04 -       40 4 e0, 07       4,63 %       2009/05       76 93 .51       8,79 %         2009/05 -       76 93 .51       8,79 %       2009/05       2009/05       56 683,98       6,48 %         2009/07 -       69 31 + 12       7,92 %       2009/05       11,50 %       14,50 %         2009/07 -       126 84 ,85       14,50 %       2009/05       56 686,98       6,47 %         2009/07 -       130 994,41       14,97 %       2009/11       56 616,96       6,47 %         2010/02 -       130 994,77       14,97 %       201/02       39 875,71       4,56 %         2010/02 -       32 875,71       4,56 %       201/02       12 843,23       14,42 %         2010/02 -       87 872,82       10,00 %       200,00 %       30 875,71       10,00 %                                                                                                    | Libellé é | criture             | Nature pièce                                      | Nº pièce                | Référence                      | e document                 | Montar                 | nt signé  | Montant in                      | versé         | Débit Crédit             | Nº écriture                                     | Ligne CR         | Ligne CR 1     | Ligne CR 2               |
| Mont         Mont         Classe 1 *         Données           Année-Moit         7         7           2009/04         40 460,07         4,63 %           2009/05         76 930,51         8,79 %           2009/06         56 663,98         6,48 %           2009/07         69 314,12         7,92 %           2009/08         126 643,85         14,50 %           2009/09         56 665,98         6,48 %           2009/09         126 643,85         14,50 %           2009/09         56 616,95         6,47 %           2009/11         56 616,95         6,47 %           2009/12         130 994,41         14,97 %           2010/02         39 875,71         14,95 %           2010/02         12 434,23         14,42 %           2010/02         87 823,74         100,00 %                                                                                                    | Journal   |                     |                                                   |                         |                                |                            |                        |           |                                 |               |                          |                                                 |                  |                |                          |
| Mont         Mont         Connees           Année-Mois         7           2009/04         40 480,07         Montant (% col           2009/05         76 930,51         8,79 %           2009/06         56 683,98         6,48 %           2009/06         126 643,85         14,50 %           2009/07         69 314,12         7,92 %           2009/08         126 643,85         14,50 %           2009/09         58 460,21         6,68 %           2009/10         49 120,92         5,61 %           2009/11         56 616,95         6,47 %           2010/12         130 994,41         14,97 %           2010/03         12 434,23         1,42 %           2010/03         12 434,23         1,42 %           Grand total         874 823,74         100,00 %                                                                                                    |           |                     | change (                                          | Page (an                |                                |                            |                        |           |                                 |               |                          |                                                 |                  |                |                          |
| Année-Mois         7           Montant (Somme)         Montant (%)           2009/04         40 480,07         4,63 %           2009/05         76 930,51         8,79 %           2009/06         56 683,98         6,48 %           2009/07         69 314,12         7,92 %           2009/08         126 843,85         14,50 %           2009/09         58 460,21         6,66 %           2009/10         49 120,92         5,61 %           2009/11         56 616,96         6,47 %           2010/21         130 994,41         14,97 %           2010/22         39 875,71         4,56 %           2010/23         12 434,23         14,42 %           2010/24         87 4 823,74         100,00 %                                                                                                    | Mont      | Mont                | Classe 1 🔺                                        | Donnees                 |                                |                            |                        |           |                                 |               |                          |                                                 |                  |                |                          |
| Mondant Commany         Montant Commany           2009/04         40480,07         4,63%           2009/05         76 930,51         8,79 %           2009/06         56 683,98         6,48 %           2009/07         69 314,12         7,92 %           2009/08         126 843,85         14,50 %           2009/09         53 460,21         6,68 %           2009/09         53 460,21         6,68 %           2009/10         49 120,92         5,61 %           2009/11         56 616,96         6,47 %           2010/02         130 994,41         14,97 %           2011/02         157 068,77         7,95 %           2011/02         93 975,71         4,56 %           2011/03         12 434,23         11,42 %           Grand total         874 823,74         100,00 %                                                                                                    | Année-N   | 4ois 🔺              | 7<br>Markark/Carr                                 | A March                 |                                |                            |                        |           |                                 |               |                          |                                                 |                  |                |                          |
| 2009/05         76 930,51         8,79 %           2009/06         56 683,98         6,48 %           2009/07         69 314,12         7,92 %           2009/08         126 843,95         14,50 %           2009/09         58 460,21         6,68 %           2009/10         49 120,92         5,61 %           2009/11         56 616,96         6,47 %           2010/01         157 068,77         7,95 %           2010/02         39 975,71         4,55 %           2010/03         12 434,23         1,42 %           Grand total         874 823,74         100,00 %                                                                                                    | 2009/04   |                     | 40 48                                             | D.07                    | 4.63 %                         |                            |                        |           |                                 |               |                          |                                                 |                  |                |                          |
| 2009/06     56 683,98     6,48 %       2009/07     69 314,12     7,92 %       2009/08     126 643,85     14,50 %       2009/09     58 460,21     6,68 %       2009/10     49 120,92     5,61 %       2009/11     56 616,96     6,47 %       2009/12     130 994,41     14,97 %       2010/01     157 068,77     17,95 %       2010/02     39 875,71     4,56 %       2010/03     12 434,23     1,42 %       Grand total     874 823,74     100,00 %                                                                                                    | 2009/05   |                     | 76 930                                            | D,51                    | 8,79 %                         |                            |                        |           |                                 |               |                          |                                                 |                  |                |                          |
| 2009/07       69 314,12       7,92 %         2009/08       126 843,85       14,50 %         2009/09       58 460,21       6,68 %         2009/10       49 120,92       5,61 %         2009/11       56 616,96       6,47 %         2009/12       130 994,41       14,97 %         2010/01       157 068,77       17,95 %         2010/02       39 875,71       4,56 %         2010/03       12 434,23       1,42 %         Grand total       874 823,74       100,00 %                                                                                                    | 2009/06   |                     | 56 683                                            | 3,98                    | 6,48 %                         |                            |                        |           |                                 |               |                          |                                                 |                  |                |                          |
| 2009/08     126 843,85     14,50 %       2009/09     53 840,21     6,68 %       2009/10     49 120,92     5,61 %       2009/11     56 616,96     6,47 %       2009/12     130 994,91     14,97 %       2010/01     157 068,77     17,95 %       2010/02     39 875,71     4,56 %       2010/03     12 434,23     1,42 %       Grand total     874 823,74     100,00 %                                                                                                    | 2009/07   |                     | 69 314                                            | 4,12                    | 7,92 %                         |                            |                        |           |                                 |               |                          |                                                 |                  |                |                          |
| 2009/09         58 460,21         6,68 %           2009/10         49 120,92         5,61 %           2009/12         56 616,96         6,47 %           2009/12         130 994,41         14,97 %           2010/01         157 068,77         17,95 %           2010/02         39 875,71         4,56 %           2010/03         12 434,23         1,42 %           Grand total         874 823,74         100,00 %                                                                                                    | 2009/08   |                     | 126 843                                           | 3,85                    | 14,50 %                        |                            |                        |           |                                 |               |                          |                                                 |                  |                |                          |
| 2009/10         49 120,92         5,61 %           2009/11         56 616,96         6,47 %           2009/12         130 994,41         14,97 %           2010/01         157 068,77         17,95 %           2010/02         39 875,71         4,56 %           2010/03         12 434,23         1,42 %           Grand total         874 823,74         100,00 %                                                                                                    | 2009/09   |                     | 58 460                                            | D,21                    | 6,68 %                         |                            |                        |           |                                 |               |                          |                                                 |                  |                |                          |
| 2009/11         56 616,96         6,47 %           2009/12         130 994,41         14,97 %           2010/01         157 068,77         17,95 %           2010/02         39 675,71         4,55 %           2010/03         12 434,23         1,42 %           Grand total         874 823,74         100,00 %                                                                                                    | 2009/10   |                     | 49 120                                            | 0,92                    | 5,61 %                         |                            |                        |           |                                 |               |                          |                                                 |                  |                |                          |
| 2009/12         130 994,41         14,97 %           2010/01         157 068,77         17,95 %           2010/02         39 075,71         4,56 %           2010/03         12 434,23         1,42 %           Grand total         874 823,74         100,00 %                                                                                                    | 2009/11   |                     | 56 616                                            | 6,96                    | 6,47 %                         |                            |                        |           |                                 |               |                          |                                                 |                  |                |                          |
| 2010/01         157 068,77         17,95 %           2010/02         39 075,71         4,56 %           2010/03         12 434,23         1,42 %           Grand total         874 823,74         100,00 %                                                                                                    | 2009/12   |                     | 130 994                                           | 4,41                    | 14,97 %                        |                            |                        |           |                                 |               |                          |                                                 |                  |                |                          |
| 2010/02         39 875,71         4,56 %           2010/03         12 434,23         1,42 %           Grand total         874 823,74         100,00 %                                                                                                    | 2010/01   |                     | 157 068                                           | B,77                    | 17,95 %                        |                            |                        |           |                                 |               |                          |                                                 |                  |                |                          |
| 2010/03         1.2 434,2.3         1.942 %           Grand total         874 823,74         100,00 %                                                                                                    | 2010/02   |                     | 39 875                                            | 5,71                    | 4,56 %                         |                            |                        |           |                                 |               |                          |                                                 |                  |                |                          |
| Granu tutai 0/11 02-0/11 100,00 /0                                                                                                    | 2010/03   | h al                | 974 92                                            | 7,23<br>2 74            | 1,42 %                         |                            |                        |           |                                 |               |                          |                                                 |                  |                |                          |
|                                                                                                    | Grand to  | ical                | 874 82.                                           | 3,74                    | 100,00 %                       |                            |                        |           |                                 |               |                          |                                                 |                  |                |                          |
|                                                                                                    |           |                     |                                                   |                         |                                |                            |                        |           |                                 |               |                          |                                                 |                  |                |                          |

On peut remarquer la création d'un champ nommé **Données** dans la zone des colonnes. Ce champ représente l'ensemble des champs présents dans la zone des données et apparaît lorsqu'il y a plusieurs champs dans cette zone.

## 4.2 – Regrouper des valeurs

Il est possible de regrouper des valeurs de champ. Pour cela, il faut sélectionner le champ sur lequel on souhaite appliquer le regroupement.

|                                | 🔚 🗃 🚳 🚱 🖨 Univers Ecritures dasses 6 et 7 💟 🥹 🗸 🍪 🖌 DVision - Ecritures dasses 6 et 7 |                    |                        |                       |                             |            |           |             |                      |                     |             |                    |        |              |          |                            |      |
|--------------------------------|---------------------------------------------------------------------------------------|--------------------|------------------------|-----------------------|-----------------------------|------------|-----------|-------------|----------------------|---------------------|-------------|--------------------|--------|--------------|----------|----------------------------|------|
| Données Statistiques Graphique |                                                                                       |                    |                        |                       |                             |            |           |             |                      |                     |             |                    |        |              |          |                            |      |
|                                |                                                                                       |                    | <u>.</u>               |                       | 5                           |            | Σ         | Σ           | Ŷ                    | *                   |             | <b>*</b> +         | 2      | Activer Por  | tium 🗖   | $\frown$                   |      |
| Export                         | Masquer ou affic<br>des colonnes                                                      | her Masqu<br>les d | uer toutes<br>colonnes | Style<br>conditionnel | Cacher le<br>fonctions avai | s<br>ncées | Appliquer | un total    | Ajou<br>champ •      | ter un<br>variation | Nouve<br>ca | au champ<br>alculé | Podium | near or r oc |          | Regrouper<br>des valeurs • | )    |
|                                | Persor                                                                                | nalisation         |                        | Style                 | Fonctions avai              | ncées      | Appliquer | un total    | al Fonction Avancées |                     |             |                    |        |              |          |                            |      |
| Société                        | Exercice                                                                              | Indice moi         | is Date                | comptable             | Date pièce                  | Libell     | é journal | Libellé cla | sse 1                | Classe 2            | Li          | bellé classe       | 2 (    | Iompte géné  | éral Lib | ellé compte                |      |
| Libellé é                      | criture Natur                                                                         | e pièce            | N° pièce               | Référence             | document                    | Montar     | nt signé  | Montant in  | /ersé                | Débit Cr            | édit        | Nº écritu          | ire l  | igne CR      | Ligne CR | 1 Ligne (                  | IR 2 |
| Journal                        |                                                                                       |                    |                        |                       |                             |            |           |             |                      |                     |             |                    |        |              |          |                            |      |

Exemple : On remplace le champ Année-Mois par Date comptable et on fait un regroupement par mois.

On choisit le type de regroupement à appliquer au champ sélectionné :

|         | Be          | 🙈 强 📄 Univers               | Ecritures classes 6 | et 7 🛛 🧟 🍕   | ) • 🌼 • 😡        |              |                               |               |          |              |                 |                                              |  |
|---------|-------------|-----------------------------|---------------------|--------------|------------------|--------------|-------------------------------|---------------|----------|--------------|-----------------|----------------------------------------------|--|
|         | Donné       | ées Statistiques            | Graphique           |              |                  |              |                               |               |          |              |                 |                                              |  |
|         |             | j 🧔                         |                     | 2            |                  | $\Sigma$     | 2                             |               |          | tiver Podium | Champ : Date    | e comptable                                  |  |
| Export  | Masquer or  | u afficher Masquer t        | outes Style         | Cacher I     | es Appliqu       | uer un total | Ajouter un<br>champ variation | Nouveau champ | Podium   |              | Regroupemen     | it : par défaut 🛛 🔄                          |  |
|         | 1           | Personnalisation            | Style               | Fonctions av | ancées Appliqu   | uer un total | champ variation               | Fonction Ava  | ncées    |              | Regro           | par défaut                                   |  |
| Société | Exercic     | e Indice mois               | Date pièce Lib      | ellé journal | Libellé classe 1 | Classe 2     | Libellé classe 2              | Compte génér  | al Libel | lé compte L  | ibellé écriture | N par jour dans la semaine                   |  |
| Référe  | nce documer | nt Montant signé            | Montant inverse     | é Débit Cre  | édit N° écritu   | re Ligne C   | IR Ligne CR 1                 | Ligne CR 2    | Journal  | Année-Mois   |                 | par trimestre                                |  |
| Mont    | Mont        | Classe 1 ▲ <sup>▽</sup> Don | nées                |              |                  |              |                               |               |          |              |                 | par année<br>par numéro du jour dans le mois |  |
| Data c  |             | 7                           |                     |              |                  |              |                               |               |          |              |                 |                                              |  |
| Date to | Jinp        | Montant (Somme)             | Montant (% col      |              |                  |              |                               |               |          |              |                 |                                              |  |
| 01/04/2 | 2009        | 0,01                        | 0,00 %              |              |                  |              |                               |               |          |              |                 |                                              |  |
| 06/04/3 | 2009        | 0,02                        | 0,00 %              |              |                  |              |                               |               |          |              |                 |                                              |  |
| 07/04/2 | 2009        | 0,01                        | 0.00 %              |              |                  |              |                               |               |          |              |                 |                                              |  |
| 12/04/2 | 2009        | 0,01                        | 0,00 %              |              |                  |              |                               |               |          |              |                 |                                              |  |
| 18/04/2 | 2009        | 10 481,65                   | 1,20 %              |              |                  |              |                               |               |          |              |                 |                                              |  |
| 21/04/2 | 2009        | 17 657,82                   | 2,02 %              |              |                  |              |                               |               |          |              |                 |                                              |  |
| 25/04/2 | 2009        | 22,88                       | 0,00 %              |              |                  |              |                               |               |          |              |                 |                                              |  |
| 26/04/2 | 2009        | 0,01                        | 0,00 %              |              |                  |              |                               |               |          |              |                 |                                              |  |

Il est possible de développer un regroupement en cliquant sur la croix situé à gauche du champ regroupement :

|                    | 8 🕫 😪                             | 🔒 👜 Univers                                      | Ecritures classe                  | s6et7 🔽 🍯                              | ) • 🌼 • 😡          |               |                               | LDVis                                    | sion - Ecri |              |                                 |                                                     |          |  |
|--------------------|-----------------------------------|--------------------------------------------------|-----------------------------------|----------------------------------------|--------------------|---------------|-------------------------------|------------------------------------------|-------------|--------------|---------------------------------|-----------------------------------------------------|----------|--|
|                    | Données                           | Statistiques                                     | Graphique                         | е                                      |                    |               |                               |                                          |             |              |                                 |                                                     |          |  |
| Export M           | lasquer ou a<br>des coloni<br>Per | fficher Masquer to<br>les colon<br>sonnalisation | outes Style<br>nes Style<br>Style | Cacher<br>fonctions av<br>Fonctions av | les<br>vancées App | Quer un total | Ajouter un<br>champ variation | Nouveau champ<br>calculé<br>Fonction Ava | Podium Ac   | tiver Podium | Champ : Da<br>Regroupeme<br>Reg | te comptable<br>nt : par mois<br>rouper des valeurs |          |  |
| Société            | Evercice                          | Indice mois                                      | Date pièce                        | Libellé journal                        | Libellé classe :   | Classe 2      | Libellé classe 2              | Compte géné                              | iral Libel  | lé compte    | i bellé écriture                | Nature pièce                                        | Nº pièce |  |
| Déférence          | document                          | Montant cigné                                    | Montant inv                       | ercé Débit O                           | ádit Nº ácri       | ure Linne (   | TP Ligne CP 1                 | Ligne CP 2                               | Journal     | Appée-Mois   |                                 | Nature piece                                        | N piece  |  |
| Reference          | docament                          | Montante signe                                   | Moneane inv                       | crise Dobie Ci                         | ould in our        | are Eigner    | ER Eigne CR I                 | Eigno Cit 2                              | Joannai     | Annoe Mois   |                                 |                                                     |          |  |
| Mont               | Mont Cl                           | asse 1 🍝 🎽 Doni                                  | nées                              |                                        |                    |               |                               |                                          |             |              |                                 |                                                     |          |  |
|                    | 7                                 |                                                  |                                   |                                        |                    |               |                               |                                          |             |              |                                 |                                                     |          |  |
| U ale li           | М                                 | ontant (Somme)                                   | Montant (% col.                   |                                        |                    |               |                               |                                          |             |              |                                 |                                                     |          |  |
| janvier<br>Séculos | l                                 | 20.975 71                                        | 17,95                             | - %o                                   |                    |               |                               |                                          |             |              |                                 |                                                     |          |  |
| marc               |                                   | 12 434.23                                        | 1,30                              | %                                      |                    |               |                               |                                          |             |              |                                 |                                                     |          |  |
| avril              |                                   | 40 480.07                                        | 4.63                              | %                                      |                    |               |                               |                                          |             |              |                                 |                                                     |          |  |
| mai                |                                   | 76 930,51                                        | 8,79                              | %                                      |                    |               |                               |                                          |             |              |                                 |                                                     |          |  |
| juin               |                                   | 56 683,98                                        | 6,48                              | %                                      |                    |               |                               |                                          |             |              |                                 |                                                     |          |  |
| juillet            |                                   | 69 314,12                                        | 7,92                              | %                                      |                    |               |                               |                                          |             |              |                                 |                                                     |          |  |
| août               |                                   | 126 843,85                                       | 14,50                             | %                                      |                    |               |                               |                                          |             |              |                                 |                                                     |          |  |
| septembre          |                                   | 58 460,21                                        | 6,68                              | %                                      |                    |               |                               |                                          |             |              |                                 |                                                     |          |  |
| octobre            |                                   | 49 120,92                                        | 5,61                              | %                                      |                    |               |                               |                                          |             |              |                                 |                                                     |          |  |
| novembre           |                                   | 56 616,96                                        | 6,47                              | %                                      |                    |               |                               |                                          |             |              |                                 |                                                     |          |  |
| décembre           |                                   | 130 994,41                                       | 14,97                             | %                                      |                    |               |                               |                                          |             |              |                                 |                                                     |          |  |
| Grand tota         | d                                 | 874 823,74                                       | 100,00                            | %                                      |                    |               |                               |                                          |             |              |                                 |                                                     |          |  |
|                    |                                   |                                                  |                                   |                                        |                    |               |                               |                                          |             |              |                                 |                                                     |          |  |

Il est possible de supprimer le regroupement en réalisant un clic droit sur le champ regroupement. De la même manière, pour les champs de type numérique, il est également possible de modifier l'intervalle de regroupement à partir du même menu contextuel.

## 5 <u>Totaux</u>

Dans l'onglet **STATISTIQUES**, cliquer sur **Appliquer un total**, une zone apparaît. Vous pouvez à tout moment cachez cette zone en cliquant de nouveau sur le même bouton

|        |                                     | Univers Ecritu                 | ires classes 6 e      | t7 🔽 🧐 🗸 🎲                         | • 0                |                         |                      |   |  |
|--------|-------------------------------------|--------------------------------|-----------------------|------------------------------------|--------------------|-------------------------|----------------------|---|--|
|        | Données                             | Statistiques                   | Graphique             |                                    |                    |                         |                      |   |  |
|        | 1                                   | 1                              |                       | 5                                  | E                  | Total général colonne 🗹 | Sous totaux colonne  |   |  |
| Export | Masquer ou afficher<br>des colonnes | Masquer toutes<br>les colonnes | Style<br>conditionnel | Afficher les<br>fonctions avancées | Appliquer un total | Total général ligne 🗹   | Sous totaux ligne    | V |  |
|        | Personnalisation                    |                                | Style                 | Fonctions avancées                 | Appliquer un total | Grands totaux           | Totaux intermédiaire | 5 |  |

Il est possible d'appliquer quatre types de totaux soit sur les lignes soit sur les colonnes :

- l'option Total général colonne permet d'afficher le total de toutes colonnes.
- l'option Total général ligne permet d'afficher le total de toutes les lignes.
- l'option Sous totaux colonne permet d'afficher des totaux pour des regroupements de colonnes.

- l'option lignes totaux intermédiaires permet d'afficher des totaux pour des regroupements de lignes :
- Nouveau champ calculé permet de définir un calcul.

## IV LE MODULE «GRAPHIQUE»

### 1 Créer un graphique

Pour faire un graphique, il faut avoir préalablement préparé les données dans l'onglet **STATISTIQUES.** 

Ensuite, dans l'onglet **GRAPHIQUES**, cliquer sur « Afficher assistant ». Une fenêtre s'ouvre.

|             | 8 - 8    | 强 🔒 Univers Ec | ritures classes 6 et 7 🔽 🗇 🗸 🎲 🗸 🈡 | LDVision - Ecritures classes 6 et 7 |  |
|-------------|----------|----------------|------------------------------------|-------------------------------------|--|
|             | Données  | Statistiques   | Graphique                          |                                     |  |
| <b>1</b>    | Ó        | E              |                                    |                                     |  |
| Afficher    |          |                |                                    |                                     |  |
| l'assistant |          |                |                                    |                                     |  |
|             | Assistan | it             |                                    |                                     |  |

#### Sélectionnez le type de graphique voulu dans l'onglet « Type de graphique »

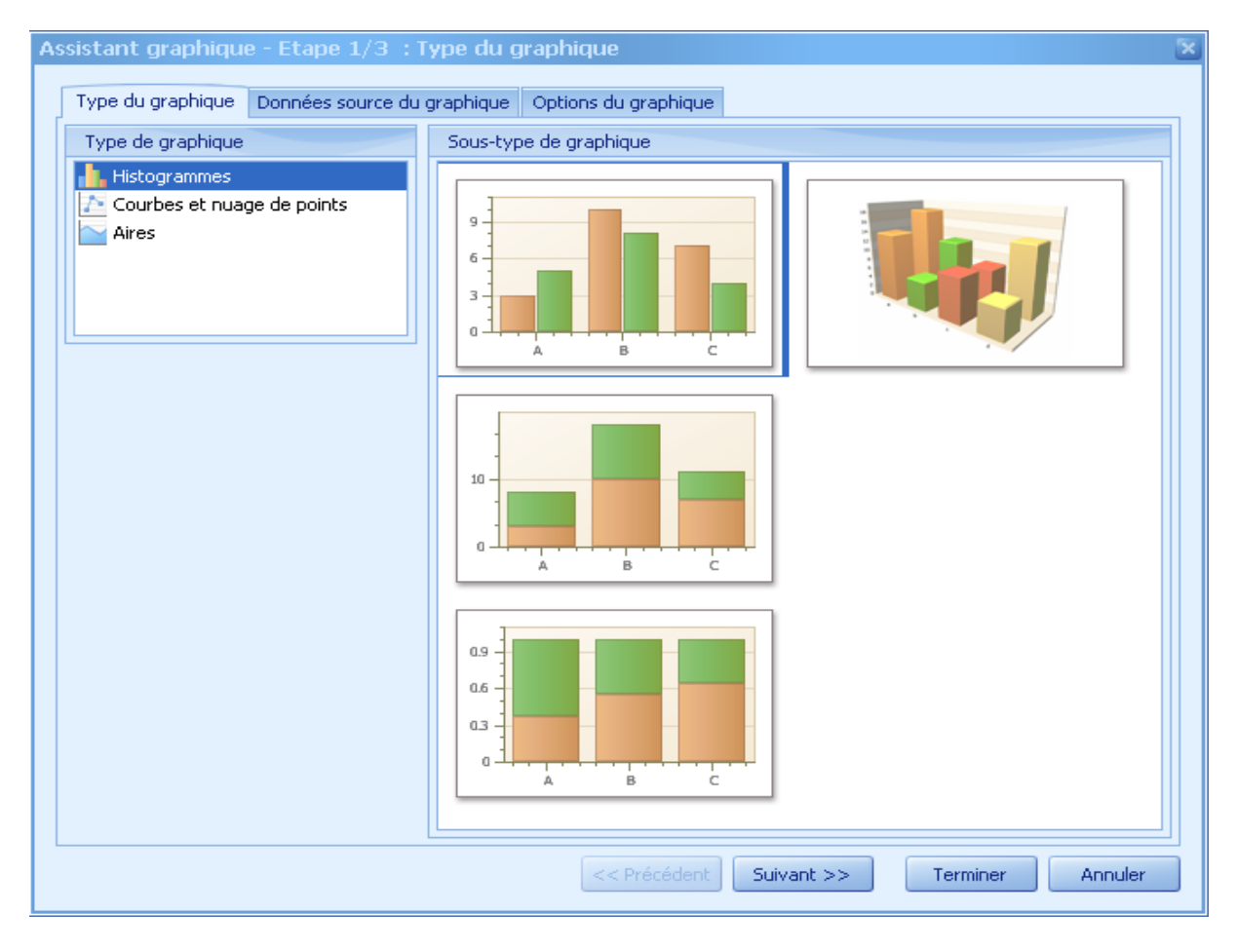

Après avoir choisi le type de graphique souhaité, cliquez sur le bouton « Suivant » ou sur l'onglet « Données source du graphique ».

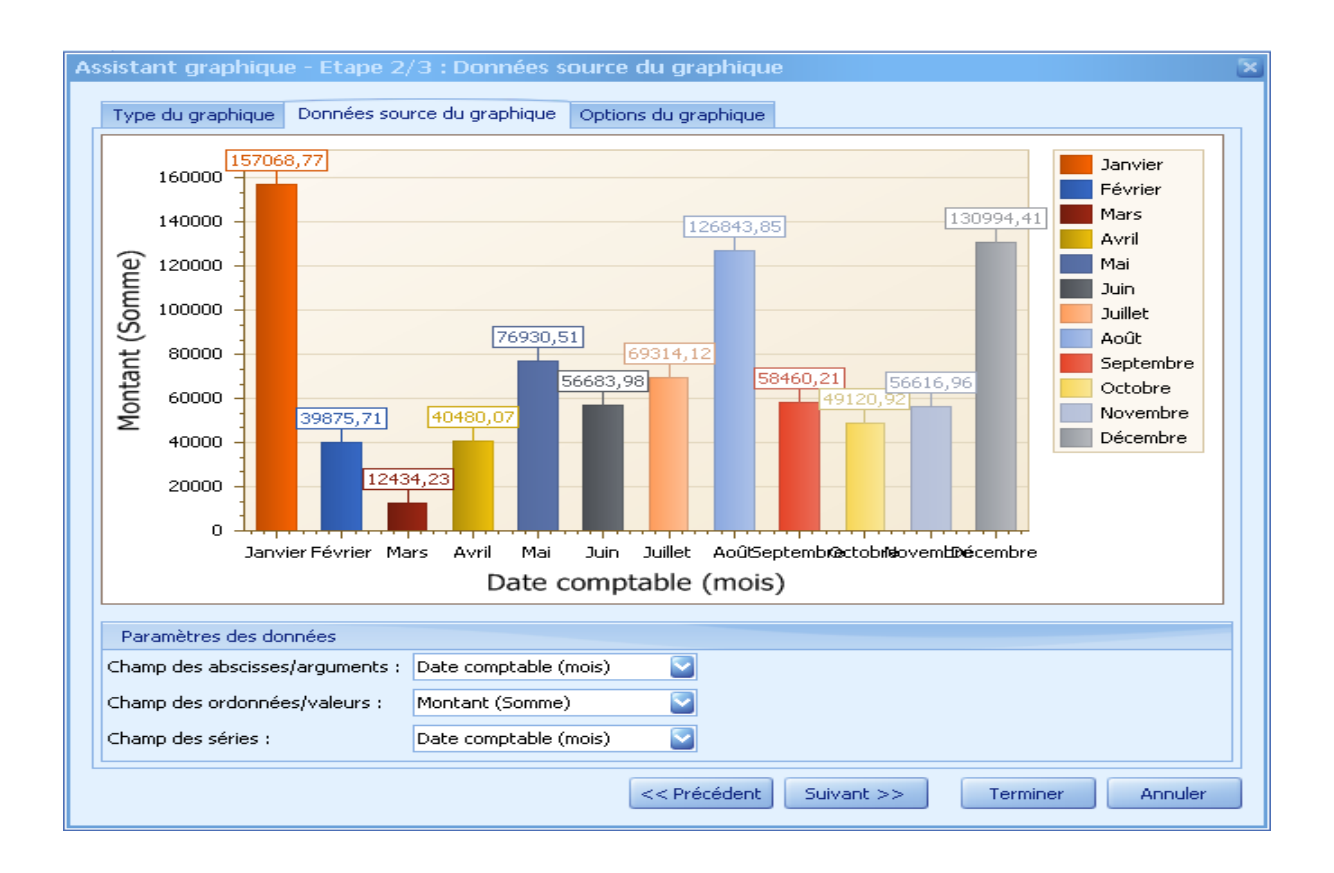

Vous devez spécifier pour chacun des paramètres du graphique le champ associé. Les champs proposés proviennent de l'onglet STATISTIQUES.

- Le champ des abscisses défini le champ associé à l'axe des abscisses.
- Le champ des ordonnées défini le champ associé à l'axe des ordonnées.
- Le champ des séries défini le champ par rapport auquel les différentes séries seront définies.

Vous pouvez ensuite définir les options du graphique dans l'onglet « Options du graphique »

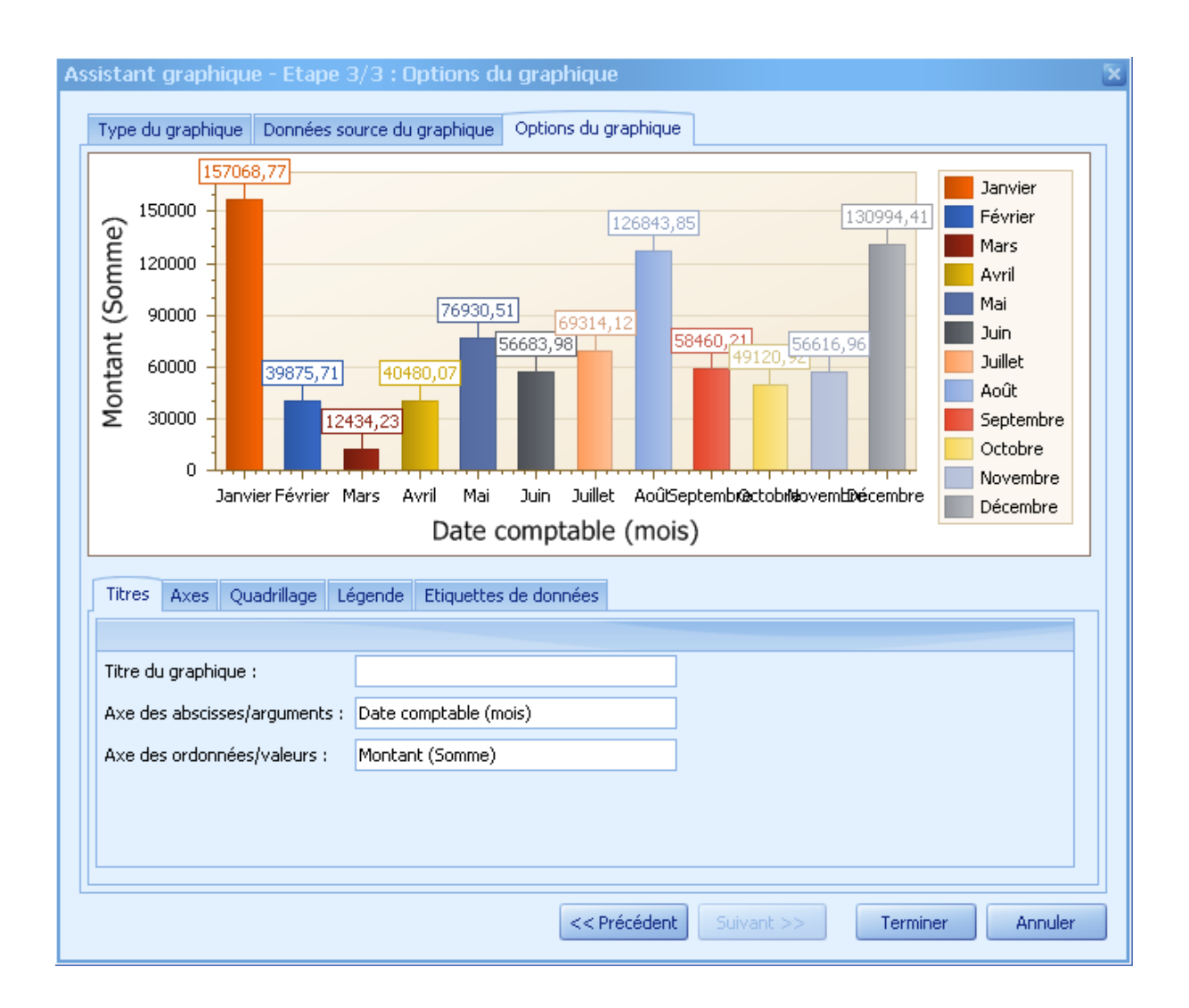

L'onglet « Titres » permet de modifier le titre du graphique et le titre de chaque axe.

L'onglet « Axes » permet de personnaliser les options d'affichage de chaque sexe.

Pour chacun des axes, vous pouvez choisir d'afficher ou de masquer celui-ci, d'afficher ou non les graduations secondaires, de définir le nombre de graduations secondaires affichées ainsi que l'orientation des étiquettes.

L'onglet « Quadrillage » vous permet de spécifier les options d'affichage du quadrillage du graphique.

Les options d'affichage de la légende du graphique se trouvent dans l'onglet « Légende »

Enfin, l'onglet « Etiquettes de données » permet de personnaliser l'affichage des étiquettes de données.

Pour valider la création du graphique, vous devez ensuite cliquer sur le bouton « **Terminer** ». Vous pouvez à tout moment reconfigurer votre graphique en cliquant de nouveau sur le bouton « **Afficher assistant** ».

## 2 Sauvegarder un graphique

Une fois le graphique achevé, il est possible de l'enregistrer sous forme d'une image. Pour cela, cliquer sur le bouton « **Sauvegarder l'image** ».

|            |             | 🔒 📄 Univers Ec | ritures classes 6 et 7 | 🔄 🧐 v 🌼 v 🔞 | LDVision - Ecritures classes 6 et 7 |  |
|------------|-------------|----------------|------------------------|-------------|-------------------------------------|--|
|            | Données     | Statistiques   | Graphique              |             |                                     |  |
| Officher   | Sauvegarder |                |                        |             |                                     |  |
| l'assistar | nt l'image  | la légende     |                        |             |                                     |  |

Choisir ensuite l'emplacement, le nom et le type du fichier image de sauvegarde :

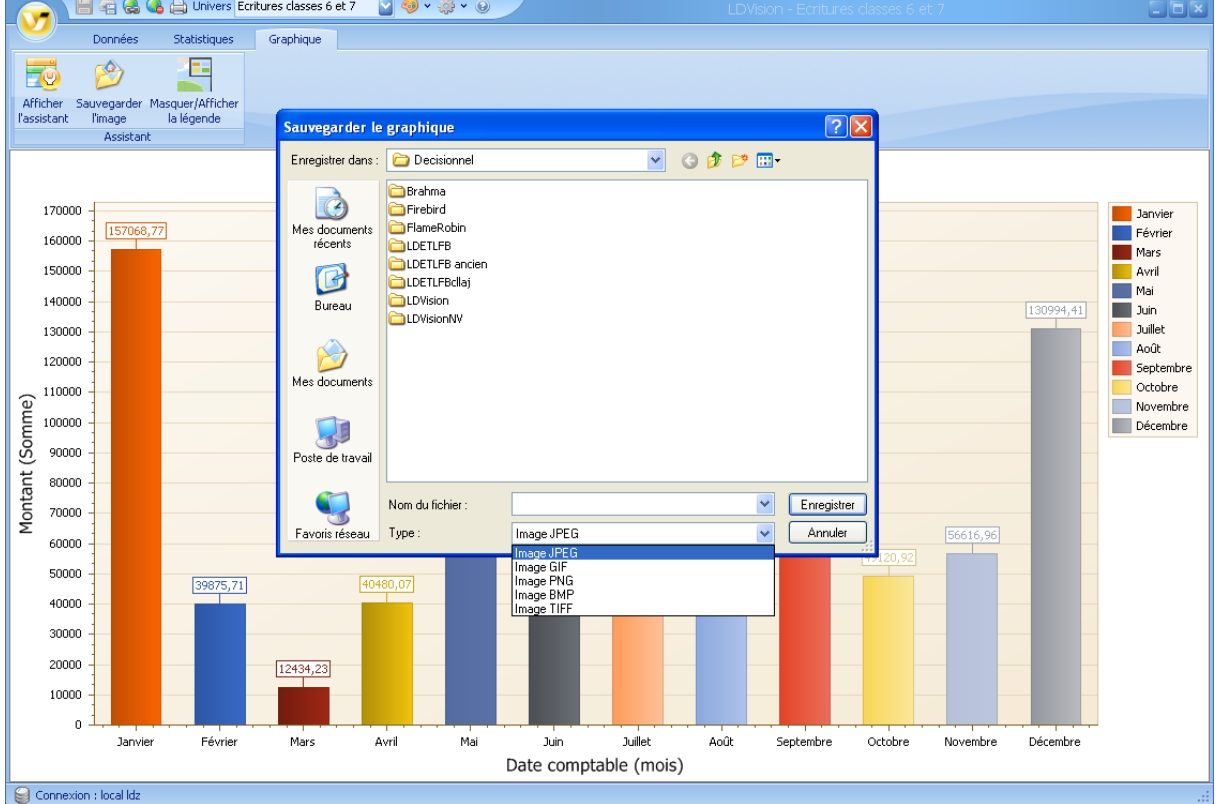